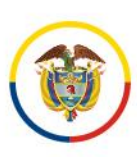

# GUÍA DE ADMINISTRACIÓN PORTAL PUBLICACIONES PROCESALES

PORTAL WEB DE LA RAMA JUDICIAL

Consejo Superior de la Judicatura

Julio 2024

Versión 1.2

♥ @JudicaturaCSJ

- o Consejo Superior de la Judicatura
- Consejosuperiorjudicatura
- 🖩 Rama Judicial Consejo Superior de la Judicatura
- Administrando Justicia Podcast
- Consejo Superior de la Judicatura

www.ramajudicial.gov.co
 Calle 12 No. 7 - 65

(3) Conmutador - 5658500

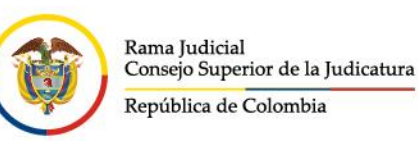

# Contenido

## Contenido

| OBJETIVO DEL DOCUMENTO                                          | 2 |
|-----------------------------------------------------------------|---|
| FUNCIONALIDAD DEL SISTEMA                                       | 2 |
| INGRESO PORTAL PUBLICACIONES PROCESALES                         | 3 |
| Ingreso directo                                                 | 3 |
| Ingreso mediante el portal de la Rama Judicial                  | 3 |
| REALIZAR UNA PUBLICACIÓN WEB                                    | 7 |
| Realizar publicaciones sin documentos asociados                 | 8 |
| Realizar publicaciones con documentos asociados1                | 7 |
| EDITAR PUBLICACIONES                                            | 8 |
| Editar contenidos web                                           | 8 |
| Editar carpeta con los archivos asociados a los contenidos web4 | 3 |
| CONSULTA DE PUBLICACIONES                                       | 8 |
| CONTANCIA DE PUBLICACIÓN:                                       | 0 |

## **OBJETIVO DEL DOCUMENTO**

El presente Manual tiene como objetivo guiar al usuario administrador de contenidos en el módulo de publicaciones procesal, disponible en la sede electrónica de la Rama Judicial.

En caso de existir alguna dificultad con la aplicación o el entendimiento del presente Manual, comuníquese con el área de soporte del portal de la sede electrónica a la cuenta de correo soportepaginaweb@cendoj.ramajudicial.gov.co o la línea telefónica (601) 5658500 extensiones 7566 - 7568.

## FUNCIONALIDAD DEL SISTEMA

A continuación, se presenta una descripción general de las funcionalidades principales del sistema:

- www.ramajudicial.gov.co
   Calle 12 No. 7 65
- ()) Conmutador 5658500
- ♥ @JudicaturaCSJ
- Consejo Superior de la Judicatura
- Consejosuperiorjudicatura
- 🖩 Rama Judicial Consejo Superior de la Judicatura
- Administrando Justicia Podcast
- Consejo Superior de la Judicatura

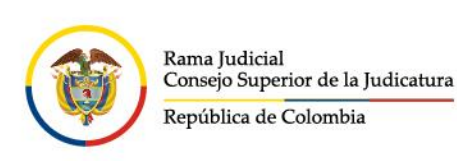

## INGRESO PORTAL PUBLICACIONES PROCESALES

El ingreso al portal de publicaciones procesales se puede realizar mediante dos caminos o rutas de navegación:

#### Ingreso directo

Para ingresar a al portal de publicaciones procesales ingrese a través del siguiente vinculo:

#### https://publicacionesprocesales.ramajudicial.gov.co/

#### Ingreso mediante el portal de la Rama Judicial

Para ingresar al portal de publicaciones procesales ingrese a través del icono de publicaciones procesales que se encuentra en la sección de Servicios Judiciales del portal principal de la Rama Judicial:

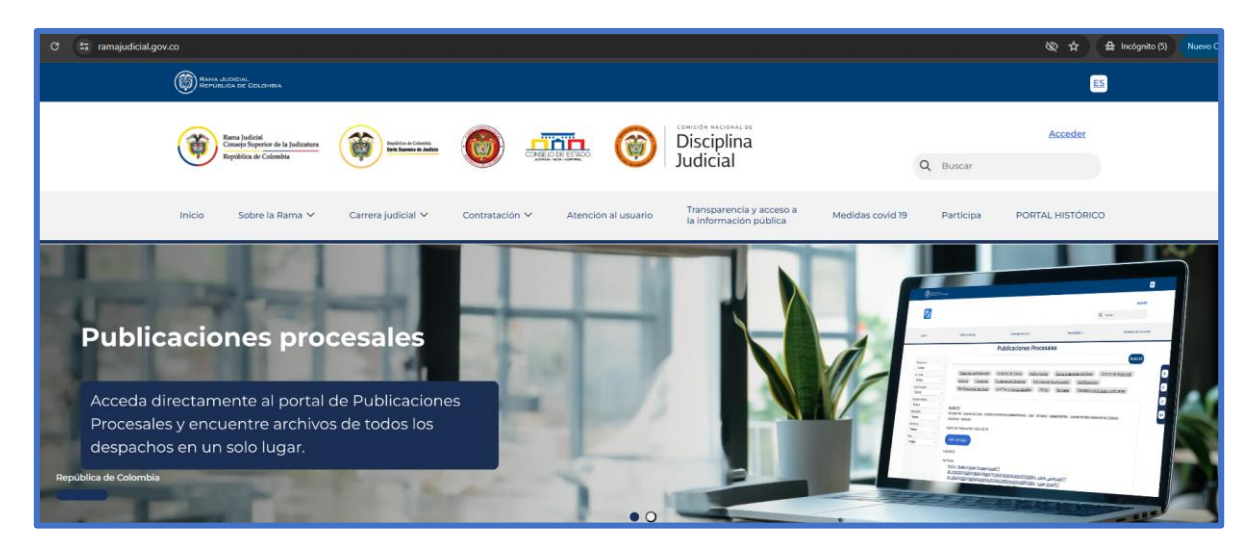

En la sección "Servicios Judiciales" hacer clic en la tarjeta "Publicaciones procesales":

- @JudicaturaCSJ
- Consejo Superior de la Judicatura
- Consejosuperiorjudicatura
- 🖩 Rama Judicial Consejo Superior de la Judicatura
- Administrando Justicia Podcast
- Consejo Superior de la Judicatura

www.ramajudicial.gov.co

Q Calle 12 No. 7 - 65
 (3) Conmutador - 5658500

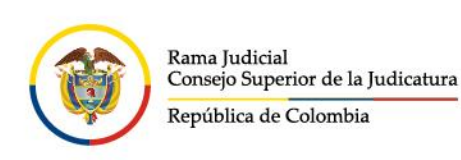

| Ciudadanos                                                                       |                                                          | Abogados                                                                           | Servidor                       | es Judiciales                                                                               |  |
|----------------------------------------------------------------------------------|----------------------------------------------------------|------------------------------------------------------------------------------------|--------------------------------|---------------------------------------------------------------------------------------------|--|
| expectativas de los ciudadanos<br>diferentes trámites y servicios q<br>Judicial. | s necesidades y<br>asociados a los<br>rue presta la Rama | Espacio especializado para atender las necesido<br>propias de la gestión judicial. | ades Espacio int               | zio interno para atender las necesidades de<br>tros servidores judiciales a nivel nacional. |  |
|                                                                                  |                                                          | Servicios Judiciales                                                               |                                |                                                                                             |  |
|                                                                                  |                                                          |                                                                                    |                                |                                                                                             |  |
|                                                                                  |                                                          |                                                                                    |                                | - 414                                                                                       |  |
|                                                                                  |                                                          |                                                                                    | -                              |                                                                                             |  |
| Ventanilla de Servicios                                                          | Publicaciones procesales                                 | Eirma.electrónica                                                                  | Novedades despachos judiciales | Novedades                                                                                   |  |

Hacer clic en la opción "**Acceder**" ubicada en la parte superior derecha del portal e ingresar las credenciales de acceso del usuario:

| 3 😫 publicacione                 | esprocesales.ramajudicial.gov.co/web/public                                                         | aciones-procesales                                                                                                    |                                                                                                    |                                                                                             |                                                                 | \$ \$                     | 🖨 Incógnito (5) |               |
|----------------------------------|----------------------------------------------------------------------------------------------------|----------------------------------------------------------------------------------------------------|----------------------------------------------------------------------------------------------------|---------------------------------------------------------------------------------------------|-----------------------------------------------------------------|---------------------------|-----------------|---------------|
|                                  | Environmente de Concorrentes                                                                        |                                                                                                    |                                                                                                    |                                                                                             |                                                                 |                           |                 |               |
|                                  | Rem bilded<br>Comp Species for U Julianos<br>Espilais de Calendra                                   | 🗑 manta 🔘                                                                                                    | Disciplina<br>Judicial                                                                                                    | ٥                                                                                           | Buscar                                                          | Acceder                   |                 |               |
|                                  | Inicio                                                                                              | Otras consultas                                                                                                    | Consulta histórica                                                                                                    | Novedades                                                                                   |                                                                 | Consulta de proces        |                 |               |
| ontrară toda la in:              | nformación de los procesos judicia                                                                  | ales a partir del 14 de mayo de                                                                                                    | 2024, para consultas sobre información ante<br>de esta página. O <u>VER VIDEO</u>                                                                                                    | rior a esta fecha, por favor dirijas                                                        | e a la sección *                                                | "Consulta históri         | ca" ubicada e   | n el menú su  |
| contrará toda la in<br>Búsqueda  | nformación de los procesos judicia                                                                  | ales a partir del 14 de mayo de                                                                                                    | 2024, para consultas sobre información ante<br>de esta página. 💽 <u>VER VIDEO</u>                                                                                                    | rior a esta fecha, por favor dirijas                                                        | e a la sección *                                                | "Consulta históri         | ca" ubicada e   | n el menú sup |
| contrară toda la in<br>Búsqueda_ | nformación de los procesos judicia                                                                  | ales a partir del 14 de mayo de                                                                                                    | 2024, para consultas sobre información ante<br>de esta página. VER VIDEO                                                                                                    | rior a esta fecha, por favor dirijas                                                        | e a la sección '                                                | "Consulta históri         | ca" ubicada e   | n el menú sup |
| Büsqueda                         | nformación de los procesos judicia                                                                  | ales a partir del 14 de mayo de<br>Acciones de Tutela                                                                                | 2024, para consultas sobre información ante<br>de esta página. VER VIDEO<br>PUBLICACIONES PROCESA                                                                                                    | rior a esta fecha, por favor dirijas                                                        | e a la sección *                                                | "Consulta históri         | ca" ubicada e   | n el menú sur |
| Büsqueda                         | nformación de los procesos judicia<br>Entidad<br>Todos *                                            | ales a partir del 14 de mayo de<br>Acciones de Tutela                                                                                | 2024, para consultas sobre información ante<br>de esta página. O YER VIDEO<br>PUBLICACIONES PROCESA<br>Autos masivo Avisos Comunicacio<br>Tieneneo está des do Deseneo                                                       | rior a esta fecha, por favor dirijas<br>NLES<br>nes jurídicas <u>Control de lega</u>        | e a la sección "<br>alidad Edi                                  | "Consulta históri         | ca" ubicada e   | n el menú sur |
| contrará toda la ir<br>Búsqueda  | nformación de los procesos judicia<br>Entidad<br>Todos *<br>Especialidad                            | ales a partir del 14 de mayo de<br>Accianes de Tutela<br>Entradas al desoacha                                                        | 2024, para consultas sobre información ante<br>de esta página. VER VIDEO<br>PUBLICACIONES PROCESA<br>Autos masho Avisos Comunicacio<br>Ejiaciones Incidente de Desacato                                                      | rior a esta fecha, por favor dirijas<br>NLES<br>Informes de Acumulación                     | e a la sección "<br>alidad Edi<br>Notificacione:                | "Consulta históri<br>ctos | ca" ubicada e   | n el menú sup |
| contrară toda la ir<br>Büsqueda  | nformación de los procesos judicia<br>Entidad<br>Todos *<br>Especialidad<br>Todos *                 | ales a partir del 14 de mayo de<br>Acciones de Tutela<br>Entradas al despacho<br>Notificaciones por Aviss                            | 2024, para consultas sobre información ante<br>de esta página: YER VIDEO<br>PUBLICACIONES PROCES/<br>Autos masibo Avisos Comunicacio<br>Ejiaciones Incidente de Desacato<br>o Notificaciones por Estados Oficios             | rior a esta fecha, por favor dirijas<br>LES<br>Informes de Acumulación<br>Bernates Besarto  | e a la sección "<br>alidad Edi<br>Notificacione:<br>Sentencias  | "Consulta históri<br>ctos | ca" ubicada e   | n el menú sup |
| contrară toda la in<br>Búsqueda  | nformación de los procesos judicia<br>Entidad<br>Todos *<br>Especialidad<br>Todos *<br>Departamento | ales a partir del 14 de mayo de<br>Acciones de Tutela<br>Entradas al desuacho<br>Notificaciones por Anis<br>Traslados especiales y c | 2024, para consultas sobre información ante<br>de esta página. YER VIDEO<br>PUBLICACIONES PROCESA<br>Autos masivo Avisos Comunicacio<br>Eliaciones Incidente de Desacato<br>o Notificaciones por Estados Oficios<br>admartos | rior a esta fecha, por favor dirijas<br>NLES<br>Informes de Acumulación<br>Permates Beparto | e a la sección "<br>alidad Edii<br>Notificacione:<br>Sentencias | "Consulta históri<br>ctos | ca" ubicada e   | n el menú sup |

Ingresamos el usuario y contraseña, posteriormente damos clic en el botón Acceder.

**NOTA**: Si el computador o equipos de cómputo donde nos estamos registrando es habitual, hacer clic en el check "**Recuérdame**", y así extendemos la sesión de usuario en el portal web de la Rama Judicial:

- 🖌 @JudicaturaCSJ
- Consejo Superior de la Judicatura
- Consejosuperiorjudicatura
- 🖩 Rama Judicial Consejo Superior de la Judicatura
- Administrando Justicia Podcast
- Consejo Superior de la Judicatura
- www.ramajudicial.gov.co
- Calle 12 No. 7 65
- 🔇 🕸 Conmutador 5658500

| Rama Judicial<br>Consejo Superior de la Judicatura |
|----------------------------------------------------|
| República de Colombia                              |

| RAMA JUDICIAL<br>REPUBLICA DE COLOMBIA                           |                   |                        |           | ES                   |
|------------------------------------------------------------------|-------------------|------------------------|-----------|----------------------|
| Rama Judicial<br>Consept Superior de la<br>República de Colombia | Indicators        | Disciplina<br>Judicial | Q Bu      | Acceder              |
| Inicio                                                           | Otras consultas   | Consulta Histórica     | Novedades | Consulta de procesos |
| Contraseña Recuérdame ACCEDER He olvidado mi contraseña          | majudicial.gov.co |                        |           |                      |

**NOTA**: Al ingresar por primera vez, el sistema le pedirá que acepte o no las condiciones de uso del Portal Web de Publicaciones procesales. Paso seguido deberá por seguridad el portal le pedirá que cambie la contraseña. Por último, deberá configurar la pregunta para el restablecimiento de contraseña, seleccione la pregunta, ingrese la respectiva respuesta y de clic en guardar.

| Cambiar contraseña         |
|----------------------------|
|                            |
| Contraseña                 |
|                            |
| Este campo es obligatorio. |
| Confirmación               |
|                            |
|                            |
| GUARDAR                    |

www.ramajudicial.gov.co

(🔊 Conmutador - 5658500

Consejosuperiorjudicatura
 Rama Judicial - Consejo Superior de la Judicatura

♥ @JudicaturaCSJ

• Administrando Justicia Podcast

Consejo Superior de la Judicatura

Consejo Superior de la Judicatura

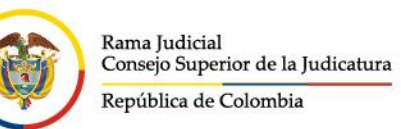

| Recordatorio de la contraseña             |   |
|-------------------------------------------|---|
| Pregunta                                  |   |
| ¿Cuál es el segundo apellido de su padre? | ¢ |
| Respuesta                                 |   |
|                                           |   |
| GUARDAR                                   |   |

Para ingresar al panel de control se debe hacer clic en el botón **Menú**, ubicado al lado superior izquierdo:

| $\leftrightarrow$ $\Rightarrow$ $\sigma$ 🔹 publicacio | nesprocesales.ramajudicial.gov.co/web/p                                     | ublicaciones-procesales                         |                                              |                                                              |                                               |                           |
|-------------------------------------------------------|-----------------------------------------------------------------------------|-------------------------------------------------|----------------------------------------------|--------------------------------------------------------------|-----------------------------------------------|---------------------------|
|                                                       |                                                                             |                                                 |                                              |                                                              |                                               |                           |
|                                                       |                                                                             |                                                 |                                              |                                                              |                                               |                           |
|                                                       | Rama Jodicial<br>Consegn Superior de la Jadicatura<br>República de Colombia | Nitita is canala                                |                                              | Disciplina<br>Judicial                                       |                                               | Q Buscar                  |
|                                                       | Inicio                                                                      | Otras consultas                                 | Consulta his                                 | tórica                                                       | Novedades                                     | Consulta                  |
| Aquí encontrará toda la                               | información de los procesos ju                                              | diciales a partir del 14 de mayo o              | le 2024, para consultas so<br>de esta página | bre información anterior a<br>a. <b>VER VIDEO</b>            | esta fecha, por favor diríj                   | jase a la sección "Consul |
| Búsqueda                                              |                                                                             |                                                 |                                              |                                                              |                                               |                           |
|                                                       |                                                                             |                                                 | PUBLICACION                                  | ES PROCESALE                                                 | S                                             |                           |
|                                                       | Entidad<br>Todos *<br>Especialidad                                          | Acciones de Tutela<br>Entradas al despacho      | Autos masivo Avis<br>Eijaciones Incid        | os <u>Comunicaciones ju</u><br>lente de Desacato <u>Info</u> | rídicas Control de le<br>ormes de Acumulación | galidad Edictos           |
|                                                       | Todos •<br>Departamento                                                     | Notificaciones por Av<br>Traslados especiales y | <u>Notificaciones por</u><br>ordinarios      | Estados Oficios                                              | Remates Reparto                               | Sentencias                |

De esta forma tendremos acceso a la administración del módulo de Publicaciones Procesales, donde podemos ingresar a la sección de *contenido web* y *documentos y multimedia* donde se almacenará los contenidos y los documentos:

- ♥ @JudicaturaCSJ
  - Consejo Superior de la JudicaturaConsejosuperiorjudicatura
  - 🖩 Rama Judicial Consejo Superior de la Judicatura
  - Administrando Justicia Podcast
  - Consejo Superior de la Judicatura

- Calle 12 No. 7 65
- (\$) Conmutador 5658500

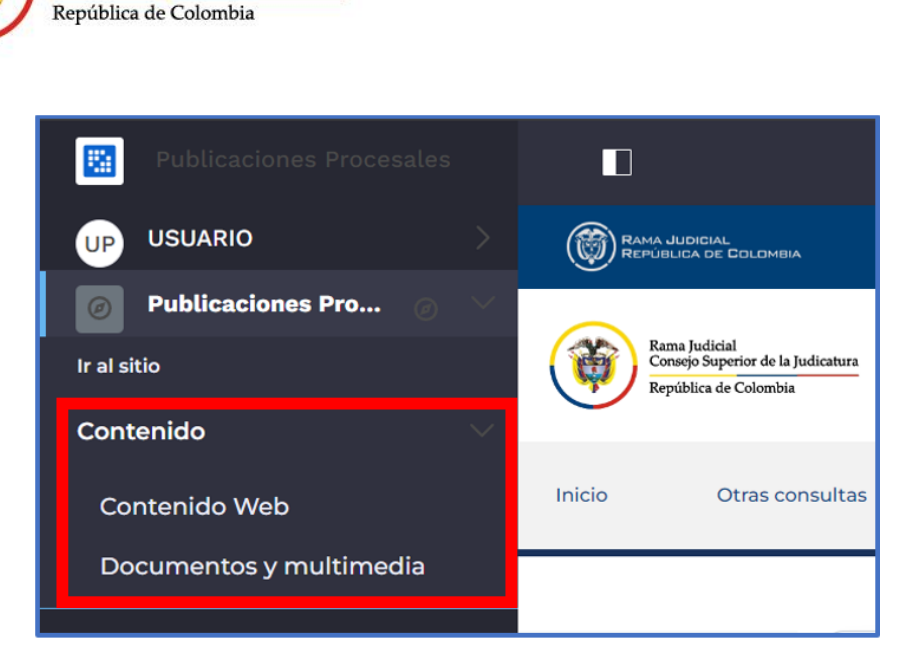

En este menú el usuario administrador de contenido podrá agregar, modificar y eliminar los contenidos como: avisos, estados electrónicos, notificaciones, traslados, etc., del espacio asignado en el portal de publicaciones procesales.

## **REALIZAR UNA PUBLICACIÓN WEB**

Rama Judicial

Consejo Superior de la Judicatura

Todas las publicaciones que se realizan en el portal de publicaciones procesales cumplen con las mejores prácticas de gestión documental, tanto para almacenar los documentos y archivos, como para almacenar los contenidos web que se publican en el portal de publicaciones procesales. Es por esta razón que todas las publicaciones cuentan con dos componentes principales:

- Documentos y multimedia: Dentro de esta sección se almacenan y se custodian los documentos PDF que se asociación a una publicación procesal. Para esto se han creado carpetas de almacenamiento para cada despacho, juzgado, tribunal, etc., de acuerdo con el código que tienen asignado, y subcarpetas para cada tipo de publicación procesal que se desea realizar. Si una publicación no cuenta con documentos anexos, no es necesario realizar esta acción y podrá dirigirse directamente a la opción de Contenido WEB.
- Contenido Web: Dentro de esta sección se almacenan y se custodian las publicaciones • procesales que se realizan en el portal por parte de los usuarios. Al igual que en la sección de documentos y multimedia se han creado carpetas de almacenamiento para cada despacho, juzgado, tribunal, etc., de acuerdo al código que tienen asignado, y subcarpetas para cada tipo de publicación procesal que se desea realizar.
- - ♥ @JudicaturaCSJ
  - Consejo Superior de la Judicatura
  - Consejosuperiorjudicatura
  - Rama Judicial Consejo Superior de la Judicatura
  - Administrando Justicia Podcast
  - Consejo Superior de la Judicatura

www.ramajudicial.gov.co Q Calle 12 No. 7 - 65

(x)) Conmutador - 5658500

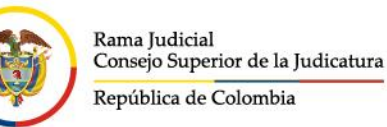

#### Realizar publicaciones sin documentos asociados

Cuando un usuario desea realizar una publicación procesal sin que tenga archivos en los diferentes tipos de formatos aceptados por el repositorio (.pdf .xls .xlsx entre otros), deberá dirigirse a la sección de contenidos web del panel de control, ingresar a la carpeta con el código del despacho, juzgado, tribunal, etc., sobre el que va a ser la publicación, ubicar el tipo de la publicación, ubicar el año de la publicación y crear una subcarpeta con la fecha de la publicación.

Nota: El usuario administrador de contenido solo visualizará la carpeta con el código asociado al Despacho al cual se le habilitaron los permisos:

| Publicaciones Procesales       |                                                                                                 | Contenido Web 💿 |  |  |
|--------------------------------|-------------------------------------------------------------------------------------------------|-----------------|--|--|
| UP USUARIO >                   | Contenido web Estructuras Plantillas                                                            |                 |  |  |
| 🥏 Publicaciones Procesales 🖉 🗸 | Filtrar y ordenar ▼ 1↓ Buscar por                                                               |                 |  |  |
| Ir al sitio                    | 1 resultados para 080013110004                                                                  |                 |  |  |
| Contenido 🗸 🗸                  | Inicio                                                                                          |                 |  |  |
| Contenido Web                  | Contenido web (1)                                                                               |                 |  |  |
| Documentos y multimedia        |                                                                                                 |                 |  |  |
|                                | <ul> <li>Test Test, modificado hace 8 meses.</li> <li>080013110004</li> <li>Aprobado</li> </ul> |                 |  |  |

A continuación, se presenta un ejemplo para publicar un estado electrónico en el año 2024:

Ingresar a la carpeta relacionada con la publicación a realizar:

- - 🖩 Rama Judicial Consejo Superior de la Judicatura
    - Administrando Justicia Podcast

Consejo Superior de la JudicaturaConsejosuperiorjudicatura

♥ @JudicaturaCSJ

- Consejo Superior de la Judicatura
- www.ramajudicial.gov.co
- Q Calle 12 No. 7 65
   (3) Conmutador 5658500

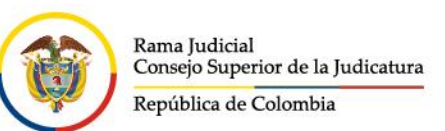

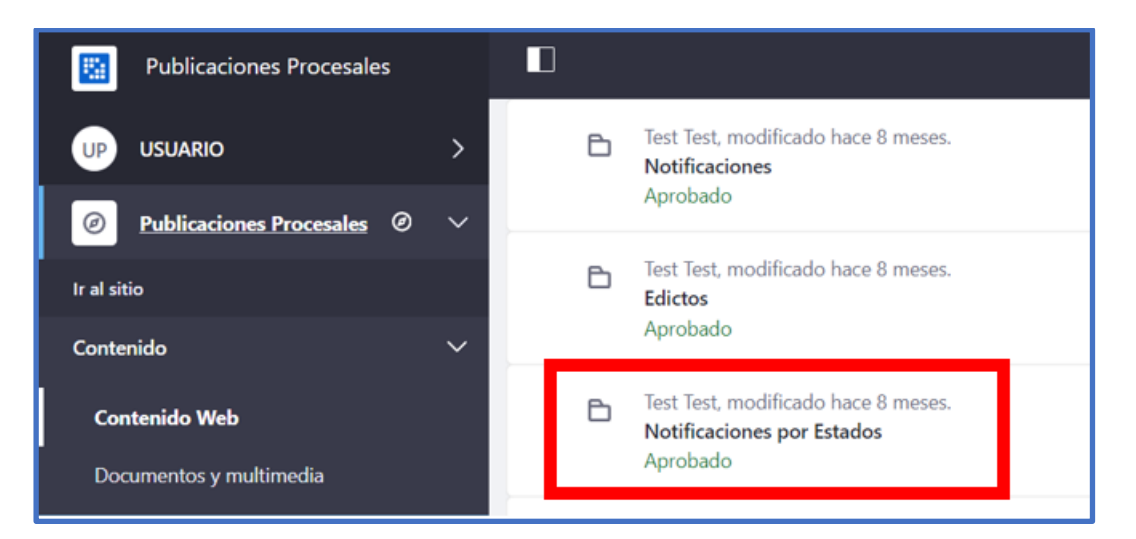

Ingresar a la carpeta relacionada con el año en el cual se realiza la publicación:

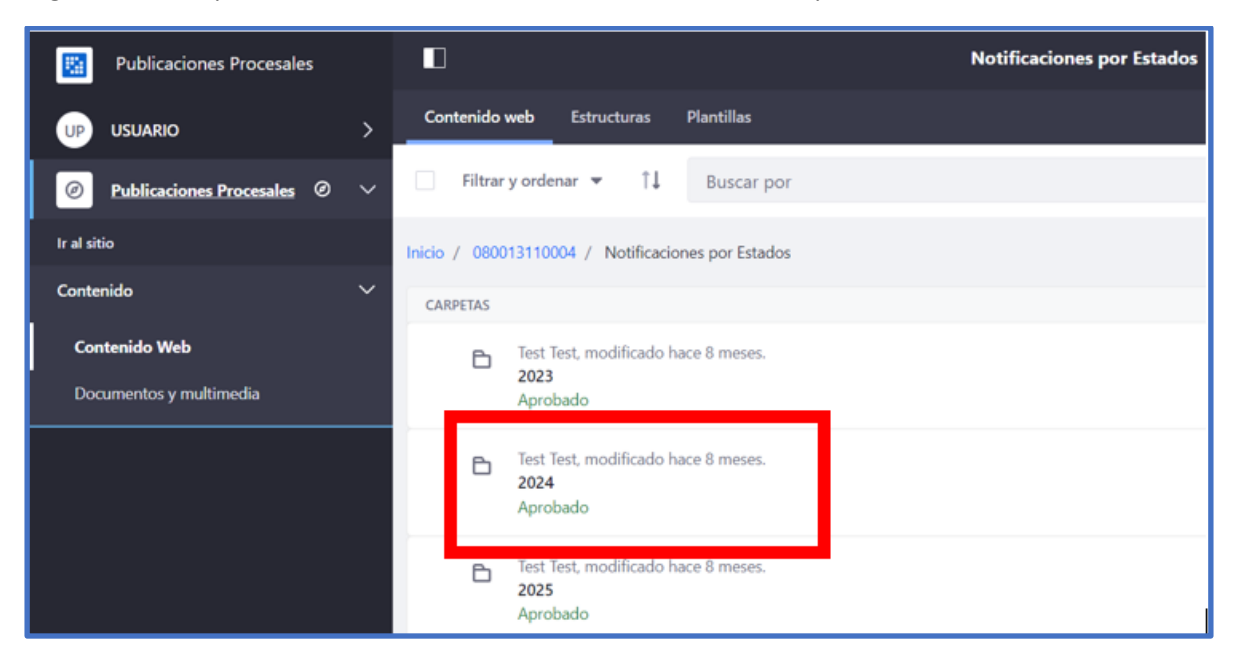

En esta sección se recomienda que se cree una subcarpeta con el nombre del mes en el cual se va a realizar la publicación (ejemplo Enero), se debe hacer clic en el botón superior derecho **Nuevo** que se muestra con el signo más (+), luego en subcarpeta:

- www.ramajudicial.gov.co
- © Calle 12 No. 7 65
- (🔊 Conmutador 5658500
- @JudicaturaCSJ
- Consejo Superior de la Judicatura
- Consejosuperiorjudicatura
- 🖩 Rama Judicial Consejo Superior de la Judicatura
- Administrando Justicia Podcast
- Consejo Superior de la Judicatura

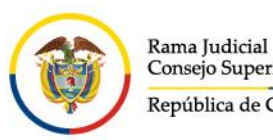

Consejo Superior de la Judicatura República de Colombia

| Publicaciones Procesales     | 2024 💿                                                    |                                 |
|------------------------------|-----------------------------------------------------------|---------------------------------|
| UP USUARIO >                 | Contenido web Estructuras Plantillas                      | Nuevo                           |
| Publicaciones Procesales Ø ~ | 🗌 Filtrar y ordenar 👻 👔                                   | o 🗄 🛨                           |
| Ir al sitio                  | Inicio / 080013110004 / Notificaciones por Estados / 2024 | Para personalizar el menu o ver |
| Contenido 🗸 🗸                |                                                           | Subcarpeta                      |
| Contenido Web                |                                                           | Acciones de Tutela              |
| Documentos y multimedia      |                                                           | Autos masivo                    |
|                              |                                                           | Comunicaciones jurídicas        |
|                              |                                                           | Contenido web básico            |
|                              | »                                                         | Mostrando 8 de 35 elementos     |
|                              |                                                           | More                            |
|                              | No se ha encontrado ningún contenido web.                 |                                 |

**Nota**: si ya existe la carpeta con el nombre del mes, se omite la creación de la subcarpeta y se debe hacer clic en la carpeta correspondiente

| Publicaciones Procesales       | □ < | Nueva carpeta 💿  |   |
|--------------------------------|-----|------------------|---|
| UP USUARIO >                   |     | DETAILIES .      |   |
| 🧭 Publicaciones Procesales 🖉 🗸 |     | Nombre *         |   |
| Ir al sitio<br>Contenido 🗸     |     | Enero            |   |
| Contenido Web                  |     | Descripción      |   |
| Documentos y multimedia        |     |                  |   |
|                                |     |                  | h |
|                                |     | PERMISOS         | > |
|                                |     | Guardar Cancelar |   |

Digitar el nombre del mes a crear y hacer clic en **Guardar** 

Ingresar a la carpeta correspondiente o creada previamente:

- www.ramajudicial.gov.co
- (\$) Conmutador 5658500
- 🗴 @JudicaturaCSJ
- Consejo Superior de la Judicatura
- Consejosuperiorjudicatura
- 🖩 Rama Judicial Consejo Superior de la Judicatura
- Administrando Justicia Podcast
- Consejo Superior de la Judicatura

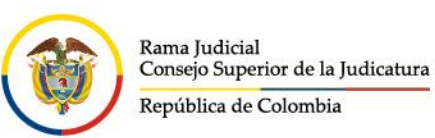

| Publicaciones Procesales                        |   |                                                                   |
|-------------------------------------------------|---|-------------------------------------------------------------------|
| UP USUARIO                                      | > | Contenido web Estructuras Plantillas                              |
| Publicaciones Procesales                        | ~ | Filtrar y ordenar ▼ ↓ Buscar por                                  |
| Ir al sitio                                     |   | Inicio / 080013110004 / Notificaciones por Estados / 2024         |
| Contenido                                       | ~ | CARPETAS                                                          |
| <b>Contenido Web</b><br>Documentos y multimedia |   | USUARIO PRUEBAS, modificado hace 2 segundos.<br>Enero<br>Aprobado |
|                                                 |   |                                                                   |

Seleccionar la plantilla o categoría relacionada con la publicación a realizar, sino no se visualiza en el listado inicial se debe hacer clic en **More**:

| Publicaciones Procesales       | Enero 💿                                                           |                                                          |
|--------------------------------|-------------------------------------------------------------------|----------------------------------------------------------|
| UP USUARIO >                   | Contenido web Estructuras Plantillas                              | Nuevo                                                    |
| 🥥 Publicaciones Procesales 🖉 🗸 | □ Filtrar y ordenar 👻 1↓                                          | © 🗄 🚹                                                    |
| tr al sitio                    | Inicio / 080013110004 / Notificaciones por Estados / 2024 / Enero | Para personalizar el menú o<br>todo, haga clic en "más". |
| Contenido 🗸 🗸                  |                                                                   | Subcarpeta                                               |
| Contenido Web                  |                                                                   | Acciones de Tutela                                       |
| Documentos y multimedia        |                                                                   | Autos masivo                                             |
|                                |                                                                   | Comunicaciones jurídicas                                 |
|                                |                                                                   | Contenido web básico 👻                                   |
|                                |                                                                   |                                                          |
|                                | No ra ha apportante ajuguia contanido wah                         | More                                                     |
|                                | No se na encontrado hingún contenido web.                         |                                                          |
|                                |                                                                   |                                                          |

Seleccionar la categoría o plantilla correspondiente:

🗴 @JudicaturaCSJ

- Consejo Superior de la Judicatura
- Consejosuperiorjudicatura
- 🖩 Rama Judicial Consejo Superior de la Judicatura
- Administrando Justicia Podcast
  - Consejo Superior de la Judicatura

www.ramajudicial.gov.co
 Calle 12 No. 7 - 65

(3) Conmutador - 5658500

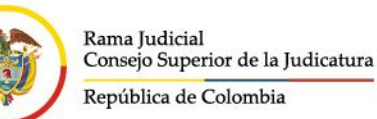

| ÷ -    | → σ | ▲ No e     | seguro 17     | 2.28.146.26:8090/  | group/publicaciones-p | rocesales/~/control_panel/ | manage?p_p_id=com_life   | ray_journal_web_portlet_Journ | nalPortlet&p_p_lifecyc | le=0 🖈 🔲    | 🖨 Incó |
|--------|-----|------------|---------------|--------------------|-----------------------|----------------------------|--------------------------|-------------------------------|------------------------|-------------|--------|
| in cun |     | 🜔 sinu cun | 🗩 Login       | 🗭 chat Rama Ju     |                       | IN 💽 Solicitud de Informa  | . 🔞 solicitud de usuario | 🜔 SINU 🛛 💿 portal pruebas     | 🏓 Dialogflow 🔇         |             |        |
|        | Más |            |               |                    |                       |                            |                          |                               |                        |             |        |
| Q      |     | Trasl      | ados especia  | eles y ordinarios  |                       | Test Test                  | Hace 1 a                 | ño                            |                        | \$          |        |
| le a   |     | Met        | adata princip | al publicaciones ( | efectos procesales    | Test Test                  | Hace 1 a                 | ňo                            |                        | <b>Å</b>    |        |
| Cc     |     | Auto       | s masivo      |                    |                       | Test Test                  | Hace 1 a                 | ño                            |                        | \$          |        |
|        |     | Sede       | - Cards       | _                  |                       | Test Test                  | Hace 1 a                 | ño                            |                        | Añadir favo | rito   |
|        |     | Noti       | ficaciones po | or Estados         |                       | Test Test                  | Hace 1 a                 | ño                            |                        | *           |        |
|        |     | Sede       | - Noticias S  | lider Home         |                       | Test Test                  | Hace 9 n                 | neses                         |                        | \$          |        |
|        |     | Edic       | 05            |                    |                       | Test Test                  | Hace 5 n                 | neses                         |                        | \$          |        |

**Nota**: si se desea que esa categoría se visualice en la primera vista o ventana anterior, se debe hacer clic en el botón del lado derecho que se visualiza en forma de estrella Añadir favorito

#### Campos obligatorios

Esta sección muestra los campos que son de obligatorio diligenciamiento y representan los atributos principales de la publicación, ya que es esta información la que se muestra en la búsqueda de las publicaciones y sirve para el indexador de búsqueda principal.

| Publicaciones Procesales                                                     | □ < | Nuevo contenido web 🕥 |          |
|------------------------------------------------------------------------------|-----|-----------------------|----------|
| UP USUARIO >                                                                 |     | CONTENIDO             | ~        |
| <ul> <li>Publicaciones Procesales</li> <li>V</li> <li>Ir al sitio</li> </ul> |     | Titulo *              |          |
| Contenido 🗸                                                                  |     | 22012024<br>Resumen   | es-85    |
| Contenido Web<br>Documentos y multimedia                                     |     | Descripción           | Tr es-ES |
|                                                                              |     | -6E5                  |          |

#### Campos opcionales

Esta sección muestra los campos que son opcionales y que dependen de cada tipo de publicación

- www.ramajudicial.gov.co
- (\$) Conmutador 5658500
- ♥ @JudicaturaCSJ
- Consejo Superior de la Judicatura
- Consejosuperiorjudicatura
- 🖩 Rama Judicial Consejo Superior de la Judicatura
- Administrando Justicia Podcast
- Consejo Superior de la Judicatura

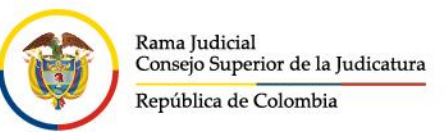

|                                        |     | Resumen                 |    |
|----------------------------------------|-----|-------------------------|----|
| UTUSUARIO                              | >   | Descripción             | Tr |
| Publicaciones Procesales               | · • |                         |    |
| Ir al sitio                            |     | 23-39                   |    |
| Contenido                              | ~   | Número de Radicación    |    |
| Contenido Web                          |     |                         |    |
| Documentos y multimedia                |     |                         |    |
| Papelera de reciclaje                  | >   | Documentos (Id Carpeta) |    |
|                                        |     |                         |    |
|                                        |     | Seleccionar             |    |
|                                        |     | Estado No.              |    |
|                                        |     |                         |    |
|                                        |     | Demandado               |    |
|                                        |     |                         |    |
|                                        |     |                         |    |
|                                        |     | Demandante              |    |
| https://publicacionaeprocesales ramaiu |     |                         |    |

**Nota**: En este punto es necesario resaltar que el campo Documentos (ID Carpeta) se deja vacío ya que la publicación no requiere anexar ningún documento

#### Metadatos

Los metadatos se muestran de forma automática en cada una de las secciones definidas. Para finalizar con el registro de la publicación se debe verificar que dichos metadatos estén correctamente identificados, ya que estos permitirán la búsqueda de la publicación a través de los filtros avanzados.

A continuación, se describen cada uno de los metadatos:

- ♥ @JudicaturaCSJ
- Consejo Superior de la Judicatura
- Consejosuperiorjudicatura
- 🖩 Rama Judicial Consejo Superior de la Judicatura
- Administrando Justicia Podcast
- Consejo Superior de la Judicatura
- www.ramajudicial.gov.co
- Calle 12 No. 7 65
- (🔊 Conmutador 5658500

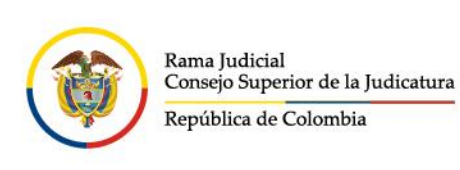

| Publicaciones Procesales       | □ < |                                       | Nuevo cont |
|--------------------------------|-----|---------------------------------------|------------|
| UP USUARIO >                   |     | METADATOS                             |            |
| 🖉 Publicaciones Procesales @ 🗸 |     | Categorias publicaciones procesales ≭ |            |
| Ir al sitio                    |     | Seleccionar                           |            |
| Contenido 🗸 🗸                  |     | Despachos 🗰                           |            |
| Contenido Web                  |     | Seleccionar                           |            |
| Documentos y multimedia        |     | Entidades 🗱                           |            |
|                                |     | Seleccionar                           |            |
|                                |     | Especialidades <b>*</b>               |            |
|                                |     | Seleccionar                           |            |
|                                |     | Historial 🗱                           |            |
|                                |     | Seleccionar                           |            |
|                                |     | Ubicacion Geográfica 🔻                |            |
|                                |     | Seleccionar                           |            |

Ejemplo de asignación automática para un usuario asignado al Juzgado tercero familia del circuito de Barranquilla:

- ♥ @JudicaturaCSJ
- Consejo Superior de la Judicatura
- Consejosuperiorjudicatura
- 🖩 Rama Judicial Consejo Superior de la Judicatura
- Administrando Justicia Podcast
- Consejo Superior de la Judicatura

- Calle 12 No. 7 65
- (\$) Conmutador 5658500

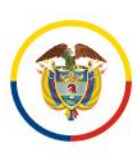

| METADATOS                                    |
|----------------------------------------------|
|                                              |
| Categorias publicaciones procesales <b>*</b> |
| Notificaciones por Estados 🗙                 |
| Seleccionar                                  |
| Despachos *                                  |
| JUZGADO 003 DE FAMILIA DE BARRANQUILLA 🗙     |
|                                              |
| Seleccionar                                  |
| Entidades <b>*</b>                           |
| JUZGADO DE CIRCUITO 🗶                        |
| Seleccionar                                  |
| Especialidades *                             |
|                                              |
|                                              |
| Seleccionar                                  |
| Historial <b>*</b>                           |
| 2024 🗙 04. Abril 🗙                           |
| Seleccionar                                  |
| Ubicacion geografica 🗱                       |
| ATLÁNTICO 🗙 BARRANQUILLA 🗙                   |
|                                              |

**Nota**: Si antes de realizar la publicación falta alguno de los metadatos (imagen anterior), favor hacer clic en "Seleccionar" y elegir el correspondiente a la publicación y despacho judicial asignado.

Finalmente hacer clic en "Publicar":

- www.ramajudicial.gov.co
- © Calle 12 No. 7 65
- (🔊 Conmutador 5658500
- 🗴 @JudicaturaCSJ
- Consejo Superior de la Judicatura
- Consejosuperiorjudicatura
- 🖩 Rama Judicial Consejo Superior de la Judicatura
- Administrando Justicia Podcast
- Consejo Superior de la Judicatura

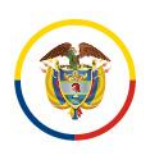

| Publicaciones Procesales     | 23012024 🔕                              |
|------------------------------|-----------------------------------------|
|                              |                                         |
|                              |                                         |
| Publicaciones Procesales 🥹 🗸 | Seleccionar                             |
| Ir al sitio                  | Etiquetas                               |
| Contenido 🗸                  |                                         |
| Contenido Web                | Añadir Seleccionar                      |
| Documentos y multimedia      | Prioridad                               |
|                              | 0.0                                     |
|                              |                                         |
|                              | PÁGINA DE VISUALIZACIÓN                 |
|                              |                                         |
|                              | URL AMIGABLE                            |
|                              | PLANIFICACIÓN TEMPORAL                  |
|                              | CONTENIDOS RELACIONADOS                 |
|                              |                                         |
|                              | Publicar Guardar como borrador Cancelar |

Si se diligenciaron como mínimo todos los campos obligatorios, se mostrará un mensaje en la parte inferior indicando **su petición ha terminado con éxito** y se mostrará al lado derecho el contenido creado:

- ♥ @JudicaturaCSJ
- Consejo Superior de la Judicatura
- Consejosuperiorjudicatura
- 🖩 Rama Judicial Consejo Superior de la Judicatura
- Administrando Justicia Podcast
- Consejo Superior de la Judicatura

- Calle 12 No. 7 65
- (🔊 Conmutador 5658500

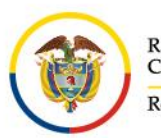

| UT USUARIO                                | >      | Contenido web Estructuras Plantillas                              |
|-------------------------------------------|--------|-------------------------------------------------------------------|
| Publicaciones Procesales                  | /      | Filtrar y ordenar ▼ 1↓ Buscar por                                 |
| Ir al sitio                               |        | Inicio / 080013110003 / Notificaciones por Estados / 2024 / Abril |
| Contenido 🔨 🔨                             | /      | CONTENIDO WEB                                                     |
| Contenido Web                             |        | USUARIO TEST, modificado hace 2 segundos.                         |
| Documentos y multimedia                   |        | Estado 21042024<br>Aprobado                                       |
| Papelera de reciclaje                     | >      |                                                                   |
|                                           |        |                                                                   |
|                                           |        |                                                                   |
|                                           |        |                                                                   |
|                                           |        |                                                                   |
|                                           |        |                                                                   |
|                                           |        |                                                                   |
|                                           |        |                                                                   |
| S Éxito: Su petición ha terminado con éxi | ito. X |                                                                   |

#### Realizar publicaciones con documentos asociados

Cuando un usuario desea realizar una publicación procesal que tenga archivos asociados (PDF, Excel, Word, entre otros), deberá dirigirse a la sección de **Documentos y multimedia** del panel de control, ubicar la carpeta con el código del despacho, juzgado, tribunal, etc., sobre el que va a ser la publicación, ubicar el tipo de la publicación, ubicar el año de la publicación y crear una subcarpeta con la fecha de la publicación. A continuación, presentamos un ejemplo para publicar un Estado electrónico en el año 2024:

Hacer clic en "Documentos y multimedia" e Ingresar a la carpeta con el código del Despacho:

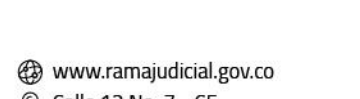

Q Calle 12 No. 7 - 65
 (3) Conmutador - 5658500

Consejo Superior de la JudicaturaConsejosuperiorjudicatura

♥ @JudicaturaCSJ

- 🖩 Rama Judicial Consejo Superior de la Judicatura
- Administrando Justicia Podcast
- Consejo Superior de la Judicatura

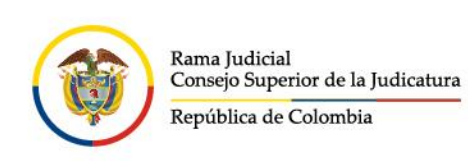

| Publicaciones Procesales                 |   |       | ۵                       |       |            |
|------------------------------------------|---|-------|-------------------------|-------|------------|
| UP USUARIO                               | > | _     | Documentos y multimedia | Tipos | i de docun |
| Publicaciones Procesales                 | ~ |       | Filtrar y ordenar 🔻     | †↓    | Buscar     |
| Ir al sitio                              |   | Ir    | icio                    |       |            |
| Contenido                                | ~ | <br>c | ARPETAS                 |       |            |
| Contenido Web<br>Documentos y multimedia |   |       | 080013110004            |       | :          |

Ingresar a la carpeta de acuerdo a la categoría de publicación

| Publicaciones Procesales                 | □ <                                                               | 080013110004 🔘               |
|------------------------------------------|-------------------------------------------------------------------|------------------------------|
|                                          | Documentos y multimedia Tipos de documento Conjuntos de metadatos |                              |
| Ø Publicaciones Procesales ∅ ∨           | Filtrar y ordenar ▼ 11 Buscar por                                 |                              |
| tr al sitio                              | Inicio / 080013110004                                             |                              |
| Contenido 🗸                              | CARPETAS                                                          |                              |
| Contenido Web<br>Documentos y multimedia | 🗋 🖻 Acciones de Tutela ( 🚦 📄 Autos                                | I D D Notificaciones por A I |
|                                          | Detrificaciones : Detricos                                        | E Notificaciones por E       |
|                                          | Incidente de Desacato     Conticio     Otticio                    | i 🕒 Procesos a despach i     |
|                                          | Remates     Traslados especiales                                  | : 🗅 Control de legalidad :   |
|                                          | 20 entradas # Mostrando el intervaio 1 - 16 de 16 resultados.     |                              |

Ingresar a la carpeta en el año correspondiente:

- 🖌 @JudicaturaCSJ
  - Consejo Superior de la Judicatura
  - Consejosuperiorjudicatura
  - 🖩 Rama Judicial Consejo Superior de la Judicatura
  - Administrando Justicia Podcast
- Consejo Superior de la Judicatura

- (\$) Conmutador 5658500

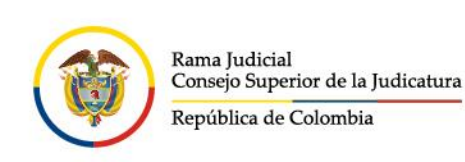

| Publicaciones Procesales       | C Notificaciones                                                  |  |  |  |  |
|--------------------------------|-------------------------------------------------------------------|--|--|--|--|
| UP USUARIO >                   | Documentos y multimedia Tipos de documento Conjuntos de metadatos |  |  |  |  |
| 🥝 Publicaciones Procesales 🛛 🗸 | □ Filtrar y ordenar ▼ 11 Buscar por                               |  |  |  |  |
| Ir at sitio                    | Inicio / 060013110004 / Notificaciones por Estados                |  |  |  |  |
| Contenido 🗸                    | CARPETAS                                                          |  |  |  |  |
| Contenido Web                  | D D 2021 i D D 2024 i                                             |  |  |  |  |
| Documentos y multimedia        |                                                                   |  |  |  |  |
|                                |                                                                   |  |  |  |  |

Ingresar a la carpeta del mes correspondiente, si la carpeta no existe se debe agregar desde el botón superior derecho "Nuevo" con el signo más (+) y hacer clic en **subcarpeta**:

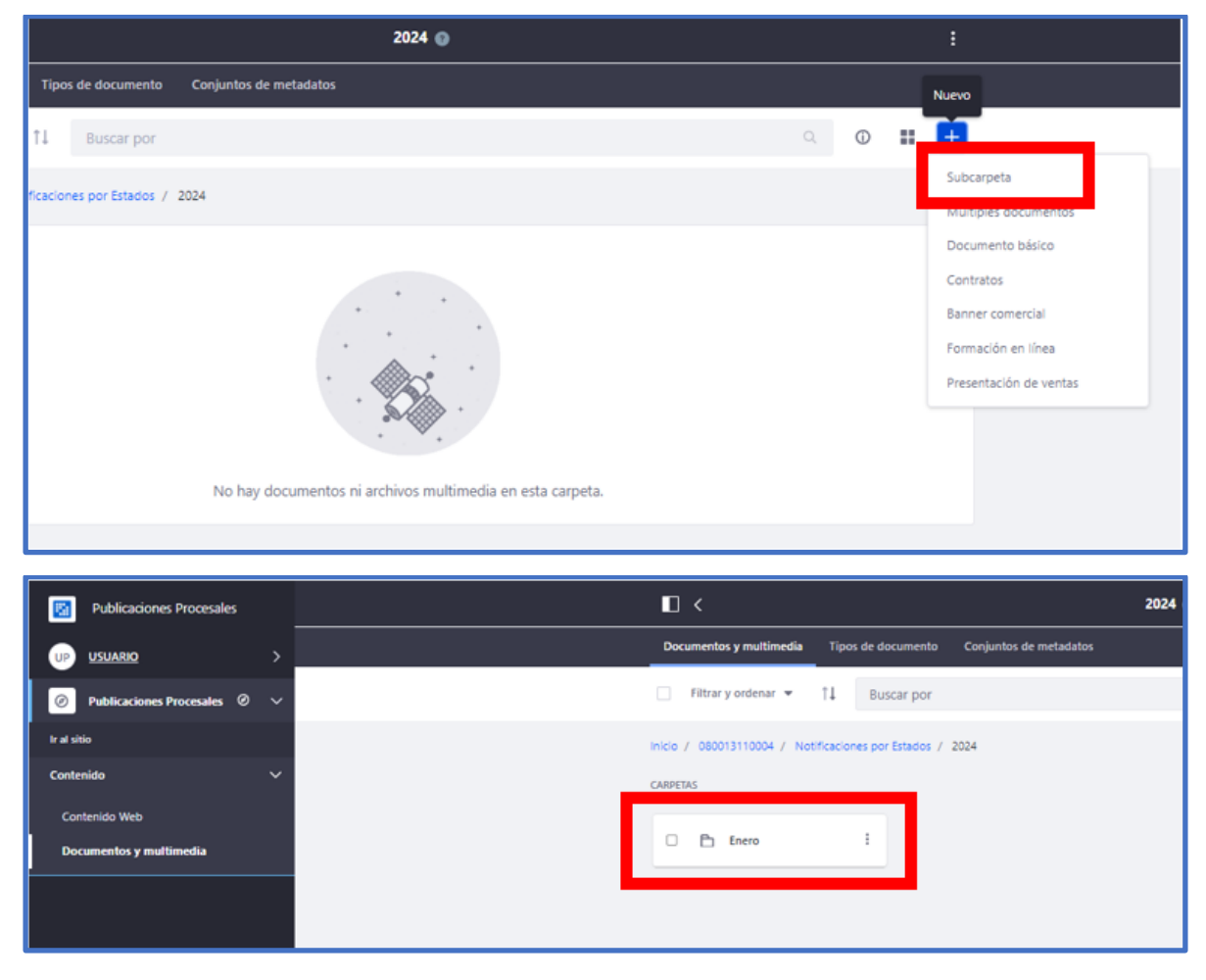

Agregar la subcarpeta con la fecha de la publicación:

- ✓ @JudicaturaCSJ
- Consejo Superior de la Judicatura
- Consejosuperiorjudicatura
- 🖩 Rama Judicial Consejo Superior de la Judicatura
- www.ramajudicial.gov.co
   Calle 12 No. 7 65
- (\$) Conmutador 5658500
- Administrando Justicia Podcast
- Consejo Superior de la Judicatura

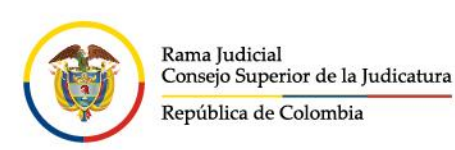

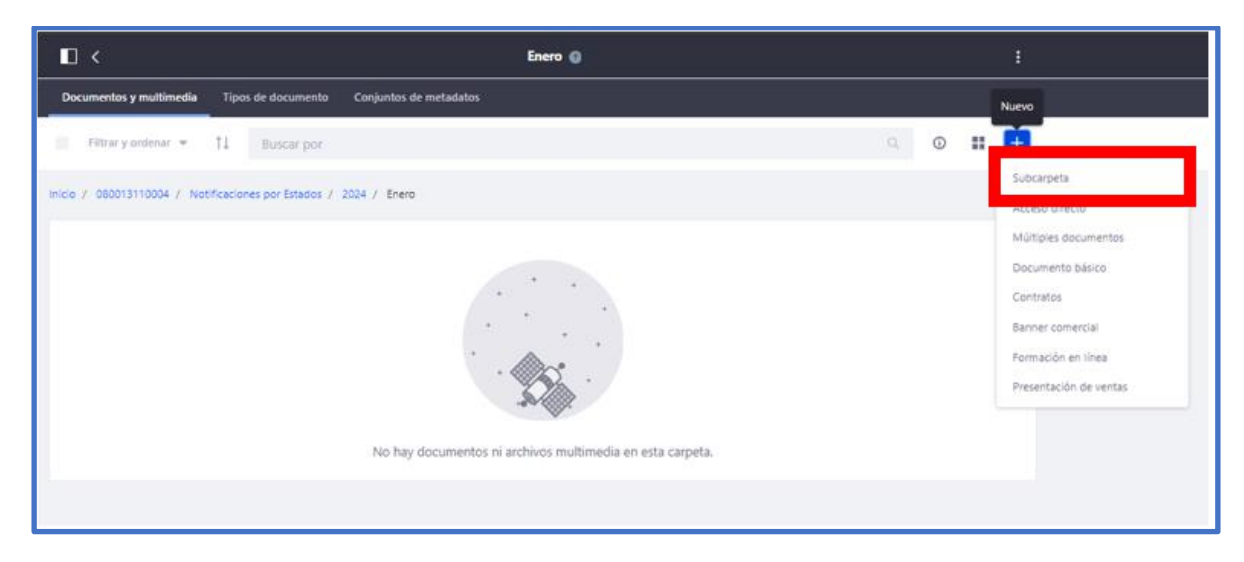

Ingresar el nombre de la subcarpeta, (ejemplo fecha de publicación para 23 de enero de 2024): **23012024** y hacer clic en guardar:

| Publicaciones Procesales       |                  | Nueva carpeta 👩 |
|--------------------------------|------------------|-----------------|
| UP USUARIO >                   | Nombre *         |                 |
| Ø Publicaciones Procesales Ø ∨ | 23012024         |                 |
| Ir al sitio                    | Descripción      |                 |
| Contenido 🗸 🗸 🗸                |                  |                 |
| Contenido Web                  |                  |                 |
| Documentos y multimedia        |                  |                 |
|                                | Permisos         |                 |
|                                | Guardar Cancelar |                 |

Ingresar a la carpeta creada:

- www.ramajudicial.gov.co
- (🔊 Conmutador 5658500
- 🗴 @JudicaturaCSJ
- Consejo Superior de la Judicatura
- Consejosuperiorjudicatura
- 🖩 Rama Judicial Consejo Superior de la Judicatura
- Administrando Justicia Podcast
- Consejo Superior de la Judicatura

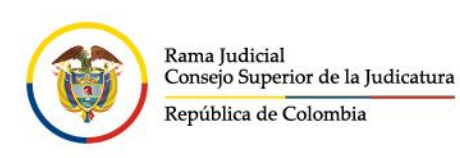

| Publicaciones Procesales     |                                                                   | Enero 💿 |
|------------------------------|-------------------------------------------------------------------|---------|
| UP USUARIO >                 | Documentos y multimedia Tipos de documento Conjuntos de metadatos |         |
| Publicaciones Procesales Ø < | Filtrar y ordenar 👻 1 Buscar por                                  |         |
| Ir al sitio                  | Inicio / 080013110004 / Notificaciones por Estados / 2024 / Enero |         |
| Contenido 🗸 🗸                | CARPETAS                                                          |         |
| Contenido Web                |                                                                   |         |
| Documentos y multimedia      |                                                                   |         |

Hacer clic en "Múltiples documentos":

| ■ < 22012024                                                                 |       | :                                      |
|------------------------------------------------------------------------------|-------|----------------------------------------|
| Documentos y multimedia Tipos de documento Conjuntos de metadatos            | N     | luevo                                  |
| Filtrar y ordenar 👻 11 Buscar por Q. 🔘                                       | - • ] | +                                      |
| Inicio / 080013110004 / Notificaciones por Estados / 2024 / Enero / 22012024 |       | Subcarpeta                             |
|                                                                              | Т     | Múltiples documentos                   |
|                                                                              | T     | Contratos                              |
|                                                                              |       | Banner comercial<br>Formación en línea |
|                                                                              | ,     | Presentación de ventas                 |
| No hay documentos ni archivos multimedia en esta carpeta.                    |       |                                        |
|                                                                              |       |                                        |
|                                                                              |       |                                        |

Hacer clic en "Seleccionar archivos":

| Publicaciones Procesales     | . <         |                                           | Añadir múltiples documentos 🍵 |
|------------------------------|-------------|-------------------------------------------|-------------------------------|
| UP USUARIO >                 |             |                                           |                               |
| Publicaciones Procesales Ø ∨ |             | Arrastre archivos aquí para subirlos<br>o |                               |
| Ir al sitio                  |             | Seleccionar archivos                      |                               |
| Contenido 🗸 🗸                | · · · · · · |                                           |                               |
| Contenido Web                |             |                                           |                               |
| Documentos y multimedia      |             |                                           |                               |
|                              |             |                                           |                               |

- 🗴 @JudicaturaCSJ
- Consejo Superior de la Judicatura
- Consejosuperiorjudicatura
- 🖩 Rama Judicial Consejo Superior de la Judicatura
- Administrando Justicia Podcast
- Consejo Superior de la Judicatura
- www.ramajudicial.gov.co
- Q Calle 12 No. 7 65
   Q Conmutador 5658500

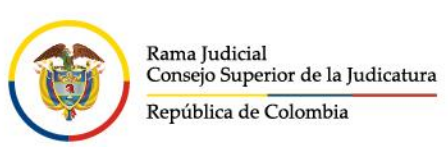

**Nota**: es muy importante que los nombres de los documentos sean lo más claro posible y entendible al ciudadano, ya que inclusive en la publicación del contenido está disponible un campo o sección de búsqueda, ejemplo de nombre de archivo "**Auto11001310400320240000100**"

| 🚱 Abrir                                                          |           |                                     |             |                           |                |          |             |           | ×   |
|------------------------------------------------------------------|-----------|-------------------------------------|-------------|---------------------------|----------------|----------|-------------|-----------|-----|
| $\leftarrow \rightarrow \checkmark \uparrow \blacksquare $ > Est | e equipo  | > Documentos > estados portal       |             |                           | ~ Ŭ            | , Busca  | ar en estad | os portal |     |
| Organizar 🔹 Nueva car                                            | rpeta     |                                     |             |                           |                |          |             |           | ?   |
| 🗲 Acceso rápido                                                  | ^         | Nombre                              |             | Fecha de modificación     | Тіро           | Tamaño   |             |           |     |
| Escritorio                                                       |           | 🛃 Auto2024-00001                    |             | 15/01/2024 17:09          | Documento Adob | 2.943 KB |             |           | Ì   |
| - Descargas                                                      | Ĵ,        | 🛃 Auto2024-00012                    |             | 19/01/2024 9:00           | Documento Adob | 195 KB   |             |           |     |
| Descargas                                                        |           | 🛓 Auto2024-00251                    |             | 19/01/2024 9:23           | Documento Adob | 195 KB   |             |           |     |
| Documentos                                                       | <i></i>   | Auto2024-01231                      |             | 19/01/2024 9:23           | Documento Adob | 195 KB   |             |           | - 1 |
| Imagenes                                                         | *         | 🛓 Sentencia2023-00054               |             | 19/01/2024 9:00           | Documento Adob | 195 KB   |             |           |     |
| CONTRATO 121 - SEL                                               |           |                                     |             |                           |                |          |             |           |     |
| En construcción                                                  |           |                                     |             |                           |                |          |             |           | - 1 |
| MANUALES Y GUIAS                                                 |           |                                     |             |                           |                |          |             |           |     |
| Creative Cloud Files                                             |           |                                     |             |                           |                |          |             |           |     |
| 🗢 OneDrive - Consejo Su                                          | peric     |                                     |             |                           |                |          |             |           |     |
| 🗢 Este equipo                                                    |           |                                     |             |                           |                |          |             |           |     |
| 🖶 Descargas                                                      |           |                                     |             |                           |                |          |             |           |     |
| E Documentos                                                     |           |                                     |             |                           |                |          |             |           |     |
| Escritorio                                                       | ~         |                                     |             |                           |                |          |             |           |     |
| Nombre                                                           | e: "Auto2 | 024-00001" "Auto2024-00012" "Auto20 | 24-00251" " | 'Auto2024-01231" "Sentenc | cia2023-00054" | Abrir    |             | Cancela   | r   |

Seleccionar los documentos relacionados al estado electrónico y hacer clic en abrir:

Una vez cargados los archivos en la carpeta, se visualiza el mensaje "Todos los documentos están listos para ser guardados", posteriormente hacer clic en publicar:

- ♥ @JudicaturaCSJ
- Consejo Superior de la Judicatura
- Consejosuperiorjudicatura
- 🖩 Rama Judicial Consejo Superior de la Judicatura
- Administrando Justicia Podcast
- Consejo Superior de la Judicatura

- (🔊 Conmutador 5658500

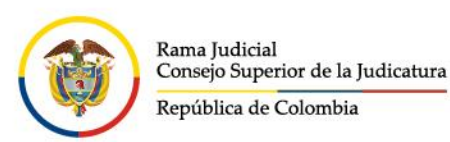

| Publicaciones Procesales                                    |                                                                   | Añadir múltiples documentos 💿                                                                                                    |
|-------------------------------------------------------------|-------------------------------------------------------------------|----------------------------------------------------------------------------------------------------|
| UP USUARIO ><br>Publicaciones Procesales @ ><br>Ir al sitio | Arrastre archivos aquí para subirlos<br>o<br>Seleccionar archivos | Todos los archivos seleccionados.                                                                                                    |
| Contenido V<br>Contenido Web<br>Documentos y multimedia     | Todos los documentos están listos para ser guardados.             | Tipo del documento     >       Categorización     >       Permisos     >       Visible por     Rol Guest       Mis opciones     •       Vublicar     > |

Se mostrará un mensaje en la parte inferior izquierda: "Éxito: Su petición ha terminado con éxito", esto significa que todos los archivos fueron almacenados correctamente, y se visualizarán al lado derecho:

| Publicaciones Procesales                     | □ <                                                                      |                                                                          | 23012024 💿                                                               |                                                                         | :                                                                        |  |  |  |
|----------------------------------------------|--------------------------------------------------------------------------|--------------------------------------------------------------------------|--------------------------------------------------------------------------|-------------------------------------------------------------------------|--------------------------------------------------------------------------|--|--|--|
| UP USUARIO >                                 | Documentos y multimedia Tipo                                             | Documentos y multimedia Tipos de documento Conjuntos de metadatos        |                                                                          |                                                                         |                                                                          |  |  |  |
| Publicaciones Procesales Ø ~                 | Filtrar y ordenar 👻 1                                                    | Buscar por                                                               |                                                                          |                                                                         | a 🛈 🏭 🕇                                                                  |  |  |  |
| Ir al sitio                                  | Inicio / 080013110004 / Notificacio                                      | nes por Estados / 2024 / Enero /                                         | 23012024                                                                 |                                                                         |                                                                          |  |  |  |
| Contenido 🗸 🗸                                | DOCUMENTOS                                                               |                                                                          |                                                                          |                                                                         |                                                                          |  |  |  |
| Contenido Web                                | 0                                                                        | 0                                                                        | 0                                                                        | 0                                                                       | 0                                                                        |  |  |  |
|                                              | POF                                                                      | (Å)<br>1996                                                              | A)<br>PDF                                                                | A)<br>Pof                                                               | <b>A</b><br>₽DF                                                          |  |  |  |
|                                              | Hace 3 segundos por<br>USUARIO PRUEBAS<br>Auto2024-00001.pdf<br>Aprobado | Hace 3 segundos por<br>USUARIO PRUEBAS<br>Auto2024-00012.pdf<br>Aprobado | Hace 2 segundos por<br>USUARIO PRUEBAS<br>Auto2024-00251.pdf<br>Aprobado | Hace 1 segundo por<br>USUARIO PRUEBAS<br>Auto2024-01231.pdf<br>Aprobado | Hace 1 segundo por<br>USUARIO PRUEBAS<br>Sentencia2023-00054<br>Aprobado |  |  |  |
| 🛇 Éxito: Su petición ha terminado con éxito. | ×                                                                        |                                                                          |                                                                          |                                                                         |                                                                          |  |  |  |

#### **Contenido WEB**

Una vez cargados los archivos (PDF, Word, Excel, entre otros) deberá dirigirse a la sección de **Contenido Web** del panel de control, ingresar a la carpeta con el código del despacho sobre el que

- www.ramajudicial.gov.co
- Calle 12 No. 7 65
- (3)) Conmutador 5658500
- ♥ @JudicaturaCSJ
- Consejo Superior de la Judicatura
- Consejosuperiorjudicatura
- 🖩 Rama Judicial Consejo Superior de la Judicatura
- Administrando Justicia Podcast
- Consejo Superior de la Judicatura

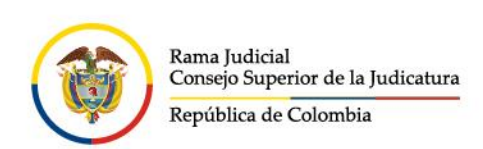

va a ser la publicación, tipo de la publicación (Notificación por estados, traslados, etc.), ubicar el año y el mes de la publicación y crear una subcarpeta con la fecha de la publicación:

|                                                                 | Contenido Web 🕥                                                                                                    |
|-----------------------------------------------------------------|----------------------------------------------------------------------------------------------------|
| Contenido web Estructuras Plantillas                            |                                                                                                    |
| Filtrar y ordenar ▼ 1↓ Buscar por                               |                                                                                                    |
| 1 resultados para 080013110004                                  |                                                                                                    |
| Inicio                                                          |                                                                                                    |
| Contenido web (1)                                               |                                                                                                    |
|                                                                 |                                                                                                    |
| Test Test, modificado hace 8 meses.<br>080013110004<br>Aprobado |                                                                                                    |
|                                                                 | Contenido web       Estructuras       Plantillas         Filtrar y ordenar       1       Buscar por         1 resultados para 080013110004       Inicio         Contenido web (1)       Test Test, modificado hace 8 meses.         080013110004<br>Aprobado       Aprobado |

Ingresar a la carpeta relacionada con la publicación a realizar:

| Publicaciones Procesales                        |   |                                                                                      |
|-------------------------------------------------|---|--------------------------------------------------------------------------------------|
|                                                 | Đ | Test Test, modificado hace 8 meses.<br><b>Notificaciones</b><br>Aprobado             |
| Ir al sitio                                     | Đ | Test Test, modificado hace 8 meses.<br><b>Edictos</b>                                |
| Contenido 🗸 🗸 🗸                                 |   | Aprobado                                                                             |
| <b>Contenido Web</b><br>Documentos y multimedia | Đ | Test Test, modificado hace 8 meses.<br><b>Notificaciones por Estados</b><br>Aprobado |
|                                                 |   |                                                                                      |

Ingresar a la carpeta relacionada con el año en el cual se realiza la publicación:

- www.ramajudicial.gov.co
- Calle 12 No. 7 65
- (\$)) Conmutador 5658500
- Consejo Superior de la Judicatura
- Consejosuperiorjudicatura
- 🖩 Rama Judicial Consejo Superior de la Judicatura
- Administrando Justicia Podcast
- Consejo Superior de la Judicatura

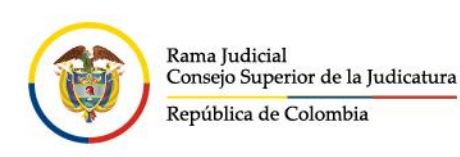

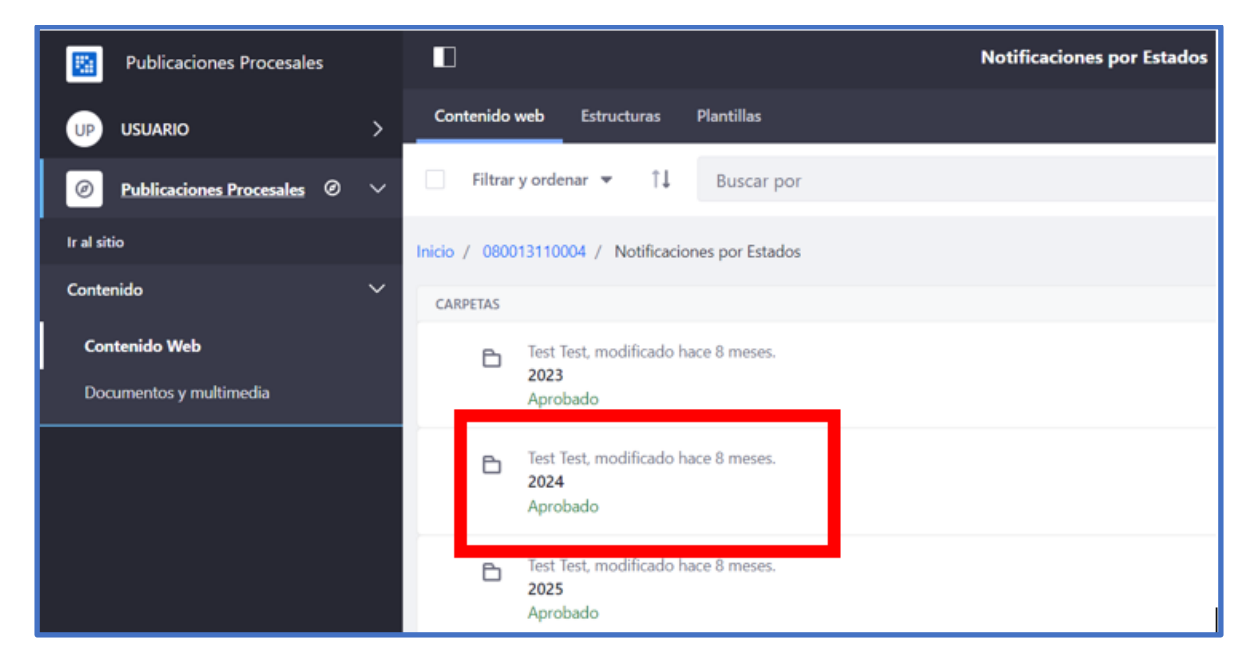

En esta sección se recomienda que se cree una subcarpeta con el nombre del mes en el cual se va a realizar la publicación (ejemplo Enero), se debe hacer clic en el botón superior derecho **Nuevo** que se muestra con el signo más (+), luego en subcarpeta:

| Publicaciones Procesales     | 2024 💿                                                    |                            |
|------------------------------|-----------------------------------------------------------|----------------------------|
| UP USUARIO >                 | Contenido web Estructuras Plantillas                      | Nuevo                      |
| Publicaciones Procesales ② ~ | Filtrar y ordenar 💌 📫                                     | © = 🛨                      |
| tr al sitio                  | Inicio / 080013110004 / Notificaciones por Estados / 2024 | Para personalizar el menú- |
| Contenido 🗸 🗸                |                                                           | Subcarpeta                 |
| Contenido Web                |                                                           | Acciones de Tutela         |
| Documentos y multimedia      |                                                           | Autos masivo               |
|                              |                                                           | Comunicaciones jurídicas   |
|                              |                                                           | Contenido web basico       |
|                              |                                                           | Here                       |
|                              | No se ha encontrado ningún contenido web.                 | more                       |

**Nota**: si ya existe la carpeta con el nombre del mes, se omite la creación de la subcarpeta y se debe hacer clic en la carpeta correspondiente

Digitar el nombre del mes a crear y hacer clic en Guardar

- ♥ @JudicaturaCSJ
- Consejo Superior de la Judicatura
- Consejosuperiorjudicatura
- 🖩 Rama Judicial Consejo Superior de la Judicatura
- Administrando Justicia Podcast
  - Consejo Superior de la Judicatura
- www.ramajudicial.gov.co
- (🔊 Conmutador 5658500

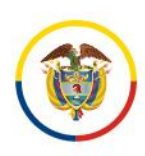

| Publicaciones Procesales                 | ■ < | Nueva carpeta 🔘      |   |
|------------------------------------------|-----|----------------------|---|
| USUARIO >                                |     | DETALLES             | ~ |
| Publicaciones Procesales @ ~             |     | Nombre *             |   |
| Contenido 🗸                              |     | Enero<br>Descripción | _ |
| Contenido Web<br>Documentos y multimedia |     |                      |   |
|                                          |     |                      | Å |
|                                          |     | PERMISOS             | > |
|                                          |     | Guardar              |   |

Ingresar a la carpeta correspondiente o creada previamente:

| Publicaciones Procesales                        |                                                                                              |  |  |  |
|-------------------------------------------------|----------------------------------------------------------------------------------------------|--|--|--|
| UP USUARIO >                                    | Contenido web Estructuras Plantillas                                                         |  |  |  |
| 🥏 Publicaciones Procesales 🖉 🗸                  | Filtrar y ordenar ▼ ↓ Buscar por                                                             |  |  |  |
| Ir al sitio                                     | Inicio / 080013110004 / Notificaciones por Estados / 2024                                    |  |  |  |
| Contenido 🗸 🗸                                   | CARPETAS                                                                                     |  |  |  |
| <b>Contenido Web</b><br>Documentos y multimedia | <ul> <li>USUARIO PRUEBAS, modificado hace 2 segundos.</li> <li>Enero<br/>Aprobado</li> </ul> |  |  |  |
|                                                 |                                                                                              |  |  |  |

- @JudicaturaCSJConsejo Superior de la Judicatura
  - Consejosuperiorjudicatura
  - 🖩 Rama Judicial Consejo Superior de la Judicatura
  - Administrando Justicia Podcast
  - Consejo Superior de la Judicatura
- www.ramajudicial.gov.co
- (\$) Conmutador 5658500

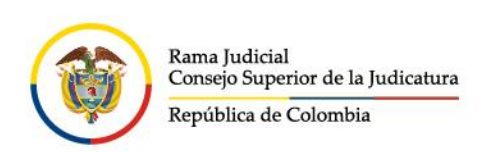

Seleccionar la plantilla o categoría relacionada con la publicación a realizar, sino no se visualiza en el listado inicial se debe hacer clic en **More**:

| Publicaciones Procesales       | Enero 🕥                                                           |                                                          |
|--------------------------------|-------------------------------------------------------------------|----------------------------------------------------------|
| UP USUARIO >                   | Contenido web Estructuras Plantillas                              | Nuevo                                                    |
| 🥥 Publicaciones Procesales 🖉 🗸 | 🗌 Filtrar y ordenar 👻 🗍                                           | 0 🗄 🚹                                                    |
| tr al sitio                    | Inicio / 080013110004 / Notificaciones por Estados / 2024 / Enero | Para personalizar el menú o<br>todo, haga clic en "más". |
| Contenido 🗸                    |                                                                   | Subcarpeta                                               |
| Contenido Web                  |                                                                   | Acciones de Tutela                                       |
| Documentos y multimedia        |                                                                   | Autos masivo                                             |
|                                |                                                                   |                                                          |
|                                |                                                                   |                                                          |
|                                |                                                                   | More                                                     |
|                                | No se ha encontrado ningún contenido web.                         |                                                          |
|                                |                                                                   |                                                          |

Seleccionar la categoría o plantilla correspondiente:

| ← → ơ           | A No es seguro 172.28.146.26:8090/group/ | publicaciones-procesales/~/control_panel/ | manage?p_p_id=com_liferay_journal_web_portlet_Journa | dPortlet&p_p_lifecycle=0 ☆ 🔲 🖨 Inco |
|-----------------|------------------------------------------|-------------------------------------------|------------------------------------------------------|-------------------------------------|
| 🖬 cun digital 🕻 | ) sinu cun 🔎 Login 🗭 chat Rama Judicial  | Prácticas   CUN 📧 Solicitud de Informa    | 💿 solicitud de usuario 💊 SINU 🛞 portal pruebas       | 👂 Dialogflow 🔇 SAIDOJ               |
| Más             |                                          |                                           |                                                      |                                     |
| 9               | Traslados especiales y ordinarios        | Test Test                                 | Hace 1 año                                           | \$                                  |
| E.              | Metadata principal publicaciones efectos | procesales Test Test                      | Hace 1 año                                           | \$                                  |
| Co              | Autos masivo                             | Test Test                                 | Hace 1 año                                           | Ŕ                                   |
|                 | Sede - Cards                             | Test Test                                 | Hace 1 año                                           | Añadir favorito                     |
|                 | Notificaciones por Estados               | Test Test                                 | Hace 1 año                                           | \$                                  |
|                 | Sede - Noticias Slider Home              | Test Test                                 | Hace 9 meses                                         | <b>Å</b>                            |
|                 | Edictos                                  | Test Test                                 | Hace 5 meses                                         | \$                                  |

Nota: si se desea que esa categoría se visualice en la primera vista o ventana anterior, se debe hacer clic en el botón del lado derecho que se visualiza en forma de estrella Añadir favorito

#### Campos obligatorios

Esta sección muestra los campos que son de obligatorio diligenciamiento y representan los atributos principales de la publicación, ya que es esta información la que se muestra en la búsqueda de las publicaciones y sirve para el indexador de búsqueda principal.

- Www.ramajudicial.gov.co

   Image: Calle 12 No. 7 65
- (3) Conmutador 5658500
- ♥ @JudicaturaCSJ
- Consejo Superior de la Judicatura
- Consejosuperiorjudicatura
- 🖩 Rama Judicial Consejo Superior de la Judicatura
- Administrando Justicia Podcast
- Consejo Superior de la Judicatura

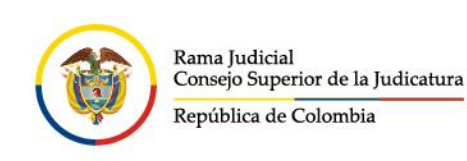

| Publicaciones Procesales     | □ < | Nuevo contenido web 💿               |          |
|------------------------------|-----|-------------------------------------|----------|
| UP USUARIO >                 |     | CONTENIDO                           | ~        |
|                              |     | Título *                            |          |
| Publicaciones Procesales @ ~ |     | 23012024                            |          |
| Ir al sitio                  |     |                                     | 6.0      |
| Contenido 🗸                  |     | Resumen                             |          |
|                              |     | Estado electrónico 23 enero de 2024 | Tr es-ES |
| Contenido Web                |     |                                     | A1 (     |
| Documentos y multimedia      |     | 23-59                               |          |

#### Campos opcionales

Esta sección muestra los campos que son opcionales y que dependen de cada tipo de publicación.

En el campo **Documentos (ID Carpeta)** se debe seleccionar algún documento de la carpeta donde se almacenaron los archivos previamente, relacionados con la publicación a realizar:

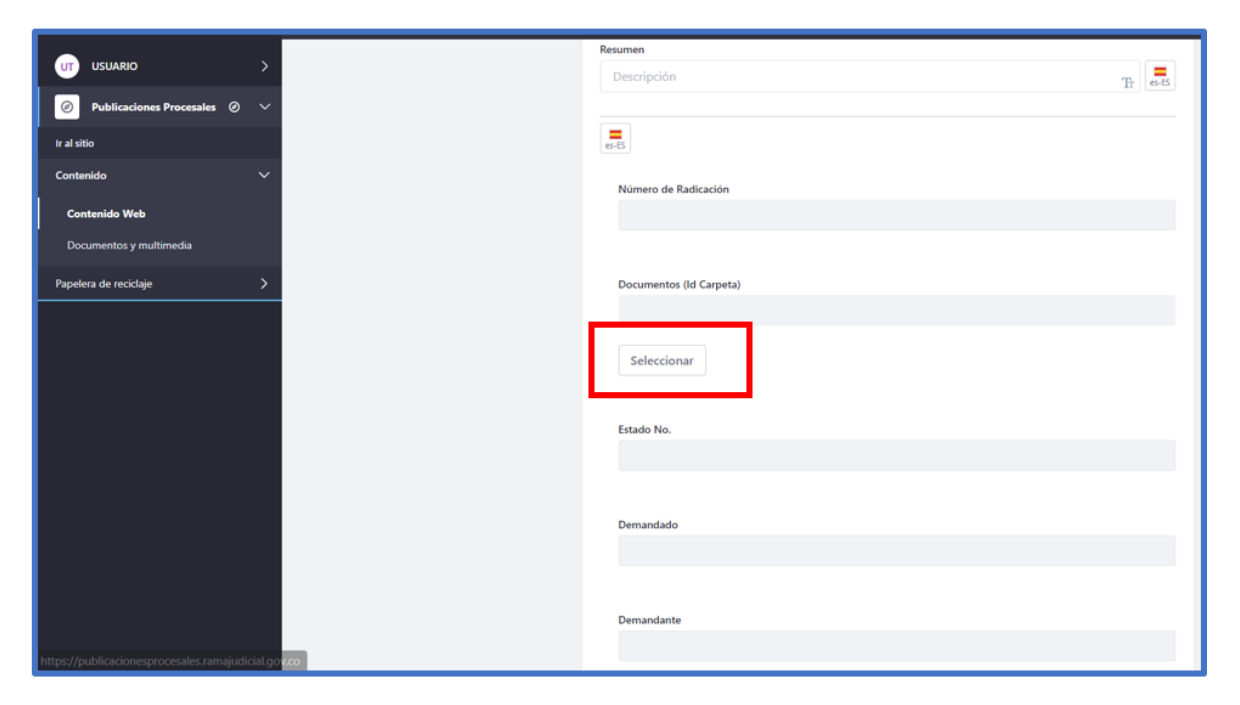

- ♥ @JudicaturaCSJ
- O Consejo Superior de la Judicatura
- Consejosuperiorjudicatura
- 🖩 Rama Judicial Consejo Superior de la Judicatura
- Administrando Justicia Podcast
- Consejo Superior de la Judicatura

www.ramajudicial.gov.co

Calle 12 No. 7 - 65

(🔊 Conmutador - 5658500

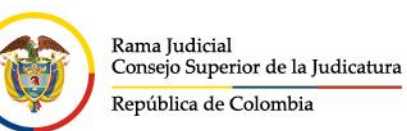

|            | Seleccionar archivo              |
|------------|----------------------------------|
| Ų          | Documentos y multimedia          |
| Q          | Filtrar y ordenar 💌 1 Buscar por |
| Ir i<br>Cc | sites / Publicaciones Procesales |
| Da         | ► 080013110003                   |
| P a        |                                  |
|            |                                  |

- ¥ @JudicaturaCSJ
- Consejo Superior de la Judicatura
- Consejosuperiorjudicatura
- 🖩 Rama Judicial Consejo Superior de la Judicatura
- Administrando Justicia Podcast
- Consejo Superior de la Judicatura

- Calle 12 No. 7 65
- (\$) Conmutador 5658500

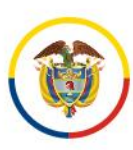

| Seleccio                          | onar archivo                                                                                                    |                                                                         |                          |                            | ×      |
|-----------------------------------|----------------------------------------------------------------------------------------------------|-------------------------------------------------------------------------|--------------------------|----------------------------|--------|
| Q                                 | inter y manimum                                                                                                    |                                                                         |                          |                            | ^      |
| C.                                | Filtrar y ordenar 🔻 11 Buscar por                                                                                                    |                                                                         |                          | ۹ 🖬                        |        |
| ir i<br>Cc                        | sites / Publicaciones Procesales / 08001311000                                                                                                 | 3<br>Arrastrar v soltar para carga                                      | o Seleccionar archivo    |                            |        |
|                                   | CARPETAS                                                                                                    | ransan yana angu                                                        |                          |                            |        |
| Pa                                | Acciones de Tutela                                                                                                    | Autos masivo                                                            | 🖹 Avisos                 | Comunicaciones jurídicas   |        |
|                                   | Control de legalidad                                                                                                    | Edictos                                                                 | 🖹 Fijaciones             | Incidente de Desacato      |        |
|                                   | Informes de Acumulación                                                                                                    | Notificaciones                                                          | Notificaciones por Aviso | Notificaciones por Estados |        |
|                                   |                                                                                                    |                                                                         | _                        | Cancelar                   | Añadir |
|                                   |                                                                                                    |                                                                         |                          |                            |        |
| Seleccio                          | nar archivo                                                                                                    |                                                                         |                          |                            | ×      |
| E Seleccio                        | o <b>nar archivo</b><br>ntos y multimedia                                                                                                    |                                                                         |                          |                            | ×      |
| Seleccio<br>Documer               | nar archivo<br>ntos y multimedia<br>Filtrar y ordenar 💌 🏦 Buscar por                                                                           |                                                                         |                          | ۹ 👪                        | ×      |
| Seleccio<br>Documer               | nar archivo<br>ntos y multimedia<br>Filtrar y ordenar  TI Buscar por<br>sites / Publicaciones Procesales / 0800131100                          | 03 / Notificaciones por Estados                                         |                          | ۹                          | ×      |
| E Seleccio<br>Documer<br>Ir<br>Cc | nar archivo<br>ntos y multimedia<br>Filtrar y ordenar v 11 Buscar por<br>sites / Publicaciones Procesales / 0800131100                         | 03 / Notificaciones por Estados<br>Arrastrar y soltar para carg         | ar o Seleccionar archivo | Q <b>11</b>                | ×      |
| E Seleccio<br>Documer<br>Ir<br>Cc | nar archivo<br>ntos y multimedia<br>Filtrar y ordenar  11 Buscar por<br>sites / Publicaciones Procesales / 0800131100<br>CARPETAS              | 03 / Notificaciones por Estados<br>Arrastrar y soltar para carg         | ar o Seleccionar archivo | Q                          | ×      |
| C Seleccio                        | nnar archivo<br>ntos y multimedia<br>Filtrar y ordenar  11 Buscar por<br>sites / Publicaciones Procesales / 0800131100<br>CARPETAS<br>2024     | 03 / Notificaciones por Estados<br>Arrastrar y soltar para carg         | ar o Seleccionar archivo | Q                          | ×      |
| C Seleccio                        | nar archivo<br>ntos y multimedia<br>Filtrar y ordenar  11 Buscar por<br>sites / Publicaciones Procesales / 0800131100<br>CARPETAS<br>2024      | 03 / Notificaciones por Estados<br>Arrastrar y soltar para carg<br>2025 | ar o Seleccionar archivo | Q #                        | ×      |
| C Seleccio                        | Inter a rachivo<br>Inter y multimedia<br>Filtrar y ordenar  TI Buscar por<br>sites / Publicaciones Procesales / 0800131100<br>CARPETAS<br>2024 | 03 / Notificaciones por Estados<br>Arrastrar y soltar para carg.        | ar o Seleccionar archivo | Q                          | ×      |

- 🖌 @JudicaturaCSJ
- o Consejo Superior de la Judicatura
- Consejosuperiorjudicatura
- 🖩 Rama Judicial Consejo Superior de la Judicatura
- Administrando Justicia Podcast
- Consejo Superior de la Judicatura
- www.ramajudicial.gov.co
- Calle 12 No. 7 65
- (\$))) Conmutador 5658500

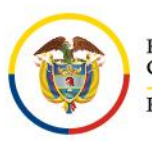

| Documentos y multimedia         Filtrar y ordenar         Filtrar y ordenar         I         Buscar por         Q         sites / Publicaciones Procesales / 060013110003 / Notificaciones por Estados / 2024         Arrastrar y soltar para cargar o         Seleccionar archivo                                                                                                    |   |
|----------------------------------------------------------------------------------------------------|---|
| Filtrar y ordenar * 11     Buscar por     Q       sites / Publicaciones Procesales / 080013110003 / Notificaciones por Estados / 2024       Arrastrar y soltar para cargar o       Seleccionar archivo                                                                                                    |   |
| Cc sites / Publicaciones Procesales / 080013110003 / Notificaciones por Estados / 2024 Arrastrar y soltar para cargar o Seleccionar archivo Pe CARPETAS                                                                                                    |   |
| Arrastrar y soltar para cargar o Seleccionar archivo                                                                                                    |   |
| Pa CARPETAS                                                                                                    |   |
|                                                                                                    |   |
| Pu abril                                                                                                    |   |
|                                                                                                    |   |
|                                                                                                    |   |
|                                                                                                    |   |
| Cancelar Añad                                                                                                    | 7 |
|                                                                                                    |   |
| Seleccionar archivo                                                                                                    | × |
| Documentos y multimedia                                                                                                    |   |
| Etherworden * 11 Russer or                                                                                                    |   |
| Those yorkers - 1+ buscal por                                                                                                    |   |
| ratur y orocena - T a buscar por<br>tr.<br>Co sites / Publicaciones Procesales / 060013110003 / Notificaciones por Estados / 2024 / enero                                                                                                    |   |
| rr. Cc sites / Publicaciones Procesales / 080013110003 / Notificaciones por Estados / 2024 / enero Arrastrar y soltar para cargar o Seleccionar archivo                                                                                                    |   |
| r. Cc sites / Publicaciones Procesales / 080013110003 / Notificaciones por Estados / 2024 / enero Arrastrar y soltar para cargar o Seleccionar archivo                                                                                                    |   |
| re sites / Publicaciones Procesales / 080013110003 / Notificaciones por Estados / 2024 / enero Arrastrar y soltar para cargar o Seleccionar archivo Po CARPETAS                                                                                                    |   |
| Pe CARPETAS  Page 2012024  Page 2012024  Page 201202  Page 201202  Page 201202  Page 20120  Page 20120  Page 20120  Page 20120  Page 20120  Page 20120  Page 2012  Page 2012  Pa |   |
| re sites / Publicaciones Procesales / 060013110003 / Notificaciones por Estados / 2024 / enero  Arrastrar y soltar para cargar o Seleccionar archivo  C CARPETAS  23012024                                                                                                    |   |
| sites / Publicaciones Procesales / 080013110003 / Notificaciones por Estados / 2024 / enero  CARPETAS  CARPETAS  2012024                                                                                                    |   |

En esta sección basta con seleccionar solo alguno de los archivos almacenados en la carpeta relacionada con la publicación, el sistema mostrará posteriormente el ID de la carpeta:

- www.ramajudicial.gov.co
- © Calle 12 No. 7 65
- ()) Conmutador 5658500
- ♥ @JudicaturaCSJ
- Consejo Superior de la Judicatura
- Consejosuperiorjudicatura
- 🖩 Rama Judicial Consejo Superior de la Judicatura
- Administrando Justicia Podcast
- Consejo Superior de la Judicatura

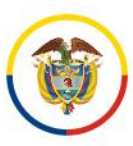

| E Se            | leccionar archivo<br>sites / Publicaciones Procesales / 08001311                                                                                                    | 0003 / Notificaciones por Estados / 2024 / ene<br>Arrastrar y soltar para carg:                                                                                                    | aro / 23012024<br>aro Seleccionar archivo                                                                                                    |                                                                                                    | ×      |
|-----------------|----------------------------------------------------------------------------------------------------|----------------------------------------------------------------------------------------------------|----------------------------------------------------------------------------------------------------|----------------------------------------------------------------------------------------------------|--------|
| Ir.<br>Cc<br>Pa | Image: Contract of the second second seco | Numericani           Name         Name           Name         Name | Non-state         Non-state         Non-state <t< th=""><th>Networkstate       Networkstate         Networkstate       Networkstate         Networkstate       Networkstate</th><th>Añadir</th></t<> | Networkstate       Networkstate         Networkstate       Networkstate         Networkstate       Networkstate | Añadir |

Luego de seleccionarlo, se debe hacer clic en el botón Anadir del lado derecho inferior de la ventana:

| E  | Seleccionar archivo |                                   |                                |                                                  |                                                           |                                                                                                 |            |        |         |                       |        | ×        |
|----|---------------------|-----------------------------------|--------------------------------|--------------------------------------------------|-----------------------------------------------------------|-------------------------------------------------------------------------------------------------|------------|--------|---------|-----------------------|--------|----------|
| Q. |                     | illann ei                         |                                |                                                  |                                                           | 2202024                                                                                         |            |        |         |                       |        |          |
|    |                     |                                   | 1                              | <del>3</del> )                                   | HEFGELICA DE DO<br>RAMA JORD<br>JUZGADO QUEVTO ENVIRA MUN | LOMBRA<br>Ma<br>Icopal de Predecuesta                                                           |            |        |         | 1                     |        |          |
|    |                     |                                   | 1                              | and the second second                            | LIETADO DE ES                                             | ITADO                                                                                           |            | 1      | 0.000   |                       |        |          |
|    |                     | By Processo                       | Chen de Process                | benantaria                                       | Simplicity                                                | Description Actuality                                                                           | Fanta      | Custor | a Patan |                       |        |          |
|    |                     | 68547 40 40 002<br>2022 96525 -00 | tpoates targular               | MARTIN FELPE CHICK UNKE                          | ENDY DOLINEY CHANGO LODA                                  | Auto an Amatia Didat<br>4                                                                       | 15414/2024 | 1      |         |                       |        |          |
|    |                     | 68547 40.01 007<br>2022 90275 90  | Spoulos Segular                | CONTRACTIVA OF CREDITO T<br>MONITOR CONTRACT     | MUSON PATRIA-SHITE                                        | Agrega compositione en course dirección y requires<br>parte demandante gradione institución - 4 | 2501/000   | 1.1    |         |                       |        |          |
|    |                     | 80542 40 53 022<br>2022 00667 50  | Quality Singular               | THEORY CORP. CONTRACTOR                          | REBERTO LEAL LEAL                                         | Auto decreta medida cadahar - Autoaction reservada<br>-4                                        | INITODA    |        |         |                       |        |          |
|    |                     | 68547 45 00 002<br>2022 00467 00  | Quarter Singular               | TRUNCIERA COMO RALINO                            | INCIDENTIAL LEVEL                                         | Auto and Orderia Corror Friedally<br>in recordent-4                                             | 1545-250   | 1      |         |                       |        |          |
|    |                     | 18547 40.03 302<br>2022 00703 86  | Epicative Singular             | THE ALEMACHINE DELIGATE COMMIT                   | DIS DECCESS PRODUCTS VILLANGUN                            | Auto musika subballin ander<br>anges subballin 4                                                | 1011000    | 1      | -       |                       |        |          |
|    |                     | 68547 40-05 002<br>2022 06727 60  | Quality Singular               | MONGA ANDRIA SANCES DUARTE                       | EVIOLANEL INSUGALANCON                                    | Auto country, substance, ander<br>write subbusity 4                                             | 1915/002   | 1      |         |                       |        |          |
|    |                     | 101547 40-90 002<br>2022 00760 00 | Votal Samaria                  | BLECER LANDOVAL BARRIES                          | HEREDATION INCOMPANYOR OF AN UNIT DAMAGNE                 | Parts Will Techn and Percin orbit Differences<br>Parts of LANYON A side Poll and (P)            | 1011/002   | - 1    |         |                       |        |          |
|    |                     | 68547 40 00 005<br>2623 00622 80  | Carrier Segular                | CONSUMISION CAMPAGINE CONTRY<br>COLORE CONDOMINE | CHICONTROLUCIONALIA.                                      | Auto man Aurophis Contex<br>y multikus legalakusin set contex -4                                | INTERNET   | 1      |         |                       |        |          |
|    |                     | 101547 40-23 00%                  | Distories                      | CLAUDA MEMIA CLAIMENE<br>NAMES                   | CHRISTIAN MARKIN, PLANTED MARK/PE                         | Auto monthing Aucolfast de la continte<br>televa y designe constitue d                          | IMUMO      | 1      |         |                       |        |          |
|    |                     | 1001200 000<br>1001200000 000     | Canadan Sangalar               | MARCOND                                          | VACHE ANDRES CAS TAREEDA RUEDA.                           | Auto an America Collect                                                                         | USRIENDA   | i 1    | _       |                       |        |          |
|    |                     | 68547 40 20 000<br>2023 06438 00  | Svoratile Per Davani<br>Musika | a bine circule and least                         | HEREDONI ARE TO MEMORY DE BILIT                           | Auto de Transie<br>fai acque camp de notificación y regione apotenati<br>parte denantarias -4   | 1941000    | i i    |         |                       |        |          |
|    |                     |                                   |                                |                                                  |                                                           |                                                                                                 |            |        |         |                       |        |          |
|    |                     | Auto                              | 2024-00                        | 1058-001                                         | < 1 of 11 >                                               | 65/2024/00251/pdf                                                                               |            |        |         | anda 2024-00843 (self |        | 10       |
|    |                     |                                   |                                |                                                  |                                                           |                                                                                                 |            |        |         |                       | Cancel | r Añadir |

El sistema mostrará de forma automática el ID de la carpeta:

- www.ramajudicial.gov.co
- © Calle 12 No. 7 65
- (\$) Conmutador 5658500
- 🗴 @JudicaturaCSJ
- Consejo Superior de la Judicatura
- Consejosuperiorjudicatura
- 🖩 Rama Judicial Consejo Superior de la Judicatura
- Administrando Justicia Podcast
- Consejo Superior de la Judicatura

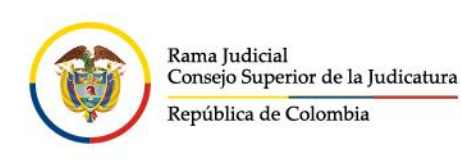

| <ul> <li>Publicaciones Procesales</li> <li>Y</li> <li>Ir al sitio</li> <li>Contenido</li> <li>Contenido Web</li> <li>Documentos y multimedia</li> <li>Papelera de reciclaje</li> <li>Seleccionar</li> <li>Limpiar</li> <li>Estado No.</li> </ul> |                          | >   |
|----------------------------------------------------------------------------------------------------|--------------------------|-----|
| Contenido   Contenido Web   Documentos y multimedia   Papelera de reciclaje   Seleccionar   Limpiar   Estado No.                                                                                                    | Publicaciones Procesales | 0 ~ |
| Contenido Web Documentos y multimedia Papelera de reciclaje Seleccionar Limpiar Estado No.                                                                                                    | Contenido                | ~   |
| Papelera de reciclaje     8871797       Seleccionar     Limpiar       Estado No.                                                                                                    | Contenido Web            |     |
| Seleccionar Limpiar<br>Estado No.                                                                                                    | Papelera de reciclaje    | >   |
| Estado No.                                                                                                    |                          |     |
|                                                                                                    |                          |     |

#### Metadatos

Los metadatos se muestran de forma automática en cada una de las secciones definidas. Para finalizar con el registro de la publicación se debe verificar que dichos metadatos estén correctamente identificados, ya que estos permitirán la búsqueda de la publicación a través de los filtros avanzados.

A continuación, se describen cada uno de los metadatos:

- ♥ @JudicaturaCSJ
- Consejo Superior de la Judicatura
- Consejosuperiorjudicatura
- 🖩 Rama Judicial Consejo Superior de la Judicatura
- Administrando Justicia Podcast
- Consejo Superior de la Judicatura

www.ramajudicial.gov.co

② Calle 12 No. 7 - 65
 ③ Conmutador - 5658500

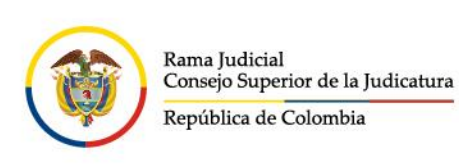

| Publicaciones Procesales       | □ < |                                       | Nuevo cont |
|--------------------------------|-----|---------------------------------------|------------|
| UP USUARIO >                   |     | METADATOS                             |            |
| 🖉 Publicaciones Procesales 🖉 🗸 |     | Categorias publicaciones procesales 苯 |            |
| Ir al sitio                    |     | Seleccionar                           |            |
| Contenido 🗸 🗸                  |     | Despachos 🗱                           |            |
| Contenido Web                  |     | Seleccionar                           |            |
| Desumentes u multimedia        |     | Entidades 苯                           |            |
| Documentos y multimedia        |     | Seleccionar                           |            |
|                                |     | Especialidades ≭                      |            |
|                                |     | Seleccionar                           |            |
|                                |     | Historial 苯                           |            |
|                                |     | Seleccionar                           |            |
|                                |     | Ubicacion Geográfica 苯                |            |
|                                |     | Seleccionar                           |            |

Ejemplo de asignación automática para un usuario asignado al Juzgado tercero familia del circuito de Barranquilla:

- y @JudicaturaCSJ
- Consejo Superior de la Judicatura
- Consejosuperiorjudicatura
- 🖩 Rama Judicial Consejo Superior de la Judicatura
- Administrando Justicia Podcast
- Consejo Superior de la Judicatura

- (\$) Conmutador 5658500

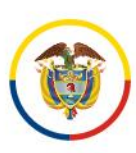

| METADATOS                                |  |
|------------------------------------------|--|
|                                          |  |
| Categorias publicaciones procesales *    |  |
| Notificaciones por Estados 🗙             |  |
| Seleccionar                              |  |
| Despachos 🗯                              |  |
| JUZGADO 003 DE FAMILIA DE BARRANQUILLA 🗙 |  |
| Seleccionar                              |  |
| Entidades 🗱                              |  |
| JUZGADO DE CIRCUITO 🗙                    |  |
|                                          |  |
| Seleccionar                              |  |
| Especialidades <b>*</b>                  |  |
| FAMILIA ×                                |  |
| Seleccionar                              |  |
|                                          |  |
|                                          |  |
| 2024 × 04. Abril ×                       |  |
| Seleccionar                              |  |
| Ubicacion geografica 🗱                   |  |
| ATLÁNTICO 🗙 BARRANQUILLA 🗙               |  |
| Seleccionar                              |  |

**Nota**: Si antes de realizar la publicación falta alguno de los metadatos (imagen anterior), favor hacer clic en "Seleccionar" y elegir el correspondiente a la publicación y despacho judicial asignado

#### Planificación temporal

Si se requiere programar una publicación para fechas posteriores, se debe parametrizar en el campo **Fecha de publicación** el día y la hora en la que el contenido quedará visible al público. Y si al contenido se le quiere dar una fecha fin para dejar de visualizarse, se debe quitar el check **No expira** del campo **Fecha de expiración** y parametrizar dicha fecha y hora final:

- www.ramajudicial.gov.co
- Calle 12 No. 7 65
- (\$)) Conmutador 5658500
- @JudicaturaCSJ
- o Consejo Superior de la Judicatura
- Consejosuperiorjudicatura
- 🖩 Rama Judicial Consejo Superior de la Judicatura
- Administrando Justicia Podcast
- Consejo Superior de la Judicatura

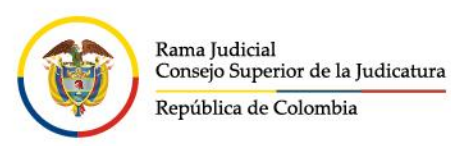

| UT USUARIO >                                 | URLAMIGABLE                                                          |  |
|----------------------------------------------|----------------------------------------------------------------------|--|
| <ul> <li>Publicaciones Procesales</li> </ul> | PLANIFICACIÓN TEMPORAL                                               |  |
| Ir al sitio                                  | Fecha de publicación                                                 |  |
| Contenido 🗸                                  | 22/04/2024 00:04                                                     |  |
| Contenido Web                                | Fecha de expiración                                                  |  |
| Documentos y multimedia                      | 22/04/2025 00:04                                                     |  |
| Papelera de reciclaje >                      | 🖬 No expira                                                          |  |
|                                              | Fecha de revisión                                                    |  |
|                                              | <ul> <li>∠2/01/2025</li> <li>00:04</li> <li>✓ No revisado</li> </ul> |  |
|                                              |                                                                      |  |
|                                              | CONTENIDOS RELACIONADOS                                              |  |
|                                              | PERMISOS                                                             |  |
|                                              |                                                                      |  |
|                                              | Publicar Guardar como borrador Cancelar                              |  |

Finalmente hacer clic en "Publicar":

- 🖌 @JudicaturaCSJ
- o Consejo Superior de la Judicatura
- Consejosuperiorjudicatura
- 🖩 Rama Judicial Consejo Superior de la Judicatura
- Administrando Justicia Podcast
- Consejo Superior de la Judicatura

- Calle 12 No. 7 65
- (\$))) Conmutador 5658500

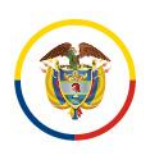

| Publicaciones Procesales     | 23012024 🔕                              |
|------------------------------|-----------------------------------------|
|                              |                                         |
|                              |                                         |
| Publicaciones Procesales 🥹 🗸 | Seleccionar                             |
| Ir al sitio                  | Etiquetas                               |
| Contenido 🗸                  |                                         |
| Contenido Web                | Añadir Seleccionar                      |
| Documentos y multimedia      | Prioridad                               |
|                              | 0.0                                     |
|                              |                                         |
|                              | PÁGINA DE VISUALIZACIÓN                 |
|                              |                                         |
|                              | URL AMIGABLE                            |
|                              | PLANIFICACIÓN TEMPORAL                  |
|                              | CONTENIDOS RELACIONADOS                 |
|                              |                                         |
|                              | Publicar Guardar como borrador Cancelar |

Si se diligenciaron como mínimo todos los campos obligatorios, se mostrará un mensaje en la parte inferior indicando **su petición ha terminado con éxito** y se mostrará al lado derecho el contenido creado:

- ♥ @JudicaturaCSJ
- Consejo Superior de la Judicatura
- Consejosuperiorjudicatura
- 🖩 Rama Judicial Consejo Superior de la Judicatura
- Administrando Justicia Podcast
- Consejo Superior de la Judicatura

- (🔊 Conmutador 5658500

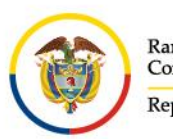

| UT USUARIO                   | >          | Contenido web Estructuras Plantillas                              |
|------------------------------|------------|-------------------------------------------------------------------|
| Publicaciones Procesales     | $\sim$     | Filtrar y ordenar ▼ 1↓ Buscar por                                 |
| Ir al sitio                  |            | Inicio / 080013110003 / Notificaciones por Estados / 2024 / Abril |
| Contenido                    | ~          | CONTENIDO WEB                                                     |
| Contenido Web                |            | UT USUARIO TEST, modificado hace 2 segundos.                      |
| Documentos y multimedia      |            | Estado 21042024<br>Aprobado                                       |
| Papelera de reciclaje        | >          |                                                                   |
|                              |            |                                                                   |
|                              |            |                                                                   |
|                              |            |                                                                   |
|                              |            |                                                                   |
|                              |            |                                                                   |
|                              |            |                                                                   |
|                              |            |                                                                   |
| Su petición ha terminado con | n éxito. X |                                                                   |

### EDITAR PUBLICACIONES

Para editar publicaciones realizadas se debe ingresar al panel de control, sección **Contenido Web** (campos e información de la publicación) o **documentos y multimedia** (eliminar, editar o agregar documentos asociados a los contenidos), según necesidad:

#### Editar contenidos web

Ingresar a la sección de administración haciendo clic en la opción "Menú" en la parte superior izquierda:

- www.ramajudicial.gov.co
- Calle 12 No. 7 65
- (\$) Conmutador 5658500
- ♥ @JudicaturaCSJ
- Consejo Superior de la Judicatura
- Consejosuperiorjudicatura
- 🖩 Rama Judicial Consejo Superior de la Judicatura
- Administrando Justicia Podcast
- Consejo Superior de la Judicatura

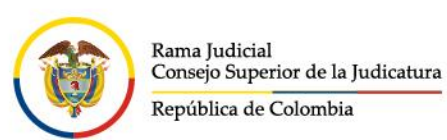

| ← → ♂ 😫 publicacio                  | onesprocesales.ramajudicial.gov.co/web/                                         | publicaciones-procesales                                                                               |                                                                                                    |                                                                                                    |                                              |
|-------------------------------------|---------------------------------------------------------------------------------|----------------------------------------------------------------------------------------------------|----------------------------------------------------------------------------------------------------|----------------------------------------------------------------------------------------------------|----------------------------------------------|
|                                     |                                                                                 |                                                                                                    |                                                                                                    |                                                                                                    |                                              |
|                                     |                                                                                 |                                                                                                    |                                                                                                    |                                                                                                    |                                              |
|                                     | Rama Judicial<br>Consept Superior de la Judicentara<br>República de Colombia    | billina i Gana                                                                                         | Disciplina<br>Judicial                                                                                                    | Q                                                                                                    | Buscar                                       |
|                                     | Inicio                                                                          | Otras consultas                                                                                        | Consulta histórica                                                                                                    | Novedades                                                                                                    | Consulta                                     |
|                                     |                                                                                 |                                                                                                    |                                                                                                    |                                                                                                    |                                              |
| Aquí encontrará toda la<br>Búsqueda | información de los procesos ju                                                  | udiciales a partir del 14 de mayo                                                                      | de 2024, para consultas sobre información anter<br>de esta página. 🕐 <u>VER VIDEO</u>                                                                                                    | ior a esta fecha, por favor dirijase                                                                                 | a la sección "Consul                         |
| Aquí encontrará toda la<br>Búsqueda | información de los procesos ju                                                  | udiciales a partir del 14 de mayo                                                                      | de 2024, para consultas sobre información anter<br>de esta página. VER VIDEO<br>PUBLICACIONES PROCESA                                                                                                    | ior a esta fecha, por favor dirijase                                                                                 | a la sección "Consul                         |
| Aquí encontrará toda la<br>Búsqueda | información de los procesos ju<br>Entidad<br>Todos *<br>Especialidad<br>Todos * | idiciales a partir del 14 de mayo<br>Acciones de Tutela<br>Entradas al despach<br>Notificaciones por A | de 2024, para consultas sobre información anter<br>de esta página. VER VIDEO<br>PUBLICACIONES PROCESA<br>Autos masivo Avisos Comunicacion<br>o Eijaciones incidente de Desacato<br>viso Notificaciones por Estados Oficios | ior a esta fecha, por favor dirijase ALES nes jurídicas Control de legal Informes de Acumulación I Remates Reparto : | idad Edictos<br>Notificaciones<br>Sentencias |

#### Hacer clic en Contenido Web:

| Publicaciones Procesales |                                                                             |                                                                |
|--------------------------|-----------------------------------------------------------------------------|----------------------------------------------------------------|
| UP USUARIO >             | RAMA JUDICIAL<br>REPÚBLICA DE COLOMBIA                                      |                                                                |
| O Publicaciones Pro O 🖓  |                                                                             |                                                                |
| Ir al sitio              | Rama Judicial<br>Consejo Superior de la Judicatura<br>República de Colombia |                                                                |
| Contenido 🗸 🗸 🗸          |                                                                             |                                                                |
| Contenido Web            | Inicio Otras consultas                                                      | Consulta Histórica Novedades Consulta de pro                   |
| Documentos y multimedia  |                                                                             | Publicaciones Procesales                                       |
|                          | Despacho                                                                    |                                                                |
|                          | Todos •                                                                     | Todas las publicaciones Acciones de Tutela Autos Masivo        |
|                          | Todos                                                                       | Control de Legalidad Edictos Eijaciones Incidente de De        |
|                          | Especialidad                                                                | Notificaciones Notificaciones por Aviso Notificaciones por Est |
|                          | Todos *<br>Departamento                                                     | Traslados especiales y ordinarios test categoria principal     |

Ingresar a la carpeta del Despacho:

- 🕊 @JudicaturaCSJ
- Consejo Superior de la Judicatura
- Consejosuperiorjudicatura
- 🖩 Rama Judicial Consejo Superior de la Judicatura
- Administrando Justicia Podcast
- Consejo Superior de la Judicatura
- www.ramajudicial.gov.co
- 🔵 Calle 12 No. 7 65
- (\$))) Conmutador 5658500

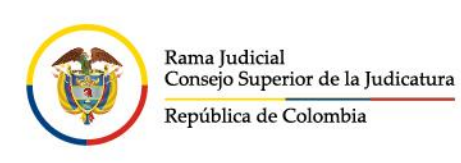

| Publicaciones Procesales                 |                                                                 | Contenido Web 🥥 |
|------------------------------------------|-----------------------------------------------------------------|-----------------|
|                                          | Contenido web Estructuras Plantillas                            |                 |
| 🥏 Publicaciones Procesales 🙆 🗸           | Filtrar y ordenar     ▼ <sup>↑</sup> ↓         Buscar por       |                 |
| Ir al sitio                              | Inicio                                                          |                 |
| Contenido 🗸 🗸                            | CARPETAS                                                        |                 |
| Contenido Web<br>Documentos y multimedia | Test Test, modificado hace 8 meses.<br>080013110004<br>Aprobado |                 |

Ingresar a la carpeta de acuerdo al tipo de publicación que se va a editar, ejemplo **Notificaciones por Estados**:

| Publicaciones Procesales                 |                                     | 080013110004 💿                         |                              |
|------------------------------------------|-------------------------------------|----------------------------------------|------------------------------|
|                                          | Contenido web Estructuras Plantilla | 84                                     |                              |
| Publicaciones Procesales Ø ~             | ☐ Filtrar y ordenar 👻 1↓ Buse       | ar por                                 | a 🛈 🏭 🕂                      |
| Ir al sitio                              | Inicio / 080013110004               |                                        |                              |
| Contenido 🗸 🗸                            | CARPETAS                            |                                        |                              |
| Contenido Web<br>Documentos y multimedia | Acciones de Tutela (sente           | Autos : Notificaciones por Aviso :     | Comunicaciones jurĂdicas     |
|                                          | Notificaciones                      | Edictos : Notificaciones por Estados : | E FUACIONES :                |
|                                          | Incidente de Desacato               | 🗅 Oficio 🗄 Procesos a despacho para 🗄  | Registro de notificaciones : |
|                                          | 🗅 Remates 🛛 🗄                       | Traslados especiales y ord :           | Dtras Consultas              |

Ingresar a la carpeta con el año y el mes donde está ubicado el contenido web a editar:

| Publicaciones Procesales                 | Notificaciones por Estados 🕥                       |
|------------------------------------------|----------------------------------------------------|
|                                          | Contenido web Estructuras Plantillas               |
| 🖉 Publicaciones Procesales 🖉 🗸           | Filtrar y ordenar     ▼     ↑↓     Buscar por      |
| Ir al sitio                              | Inicio / 080013110004 / Notificaciones por Estados |
| Contenido 🗸 🗸                            | CARPETAS                                           |
| Contenido Web<br>Documentos y multimedia | E 2023 ⋮ E 2024 ⋮ E 2025 ⋮                         |
|                                          |                                                    |

- 🗴 @JudicaturaCSJ
- Consejo Superior de la Judicatura
- Consejosuperiorjudicatura
- www.ramajudicial.gov.co
- Calle 12 No. 7 65
- (\$) Conmutador 5658500
- 🖩 Rama Judicial Consejo Superior de la Judicatura
- Administrando Justicia Podcast
- Consejo Superior de la Judicatura

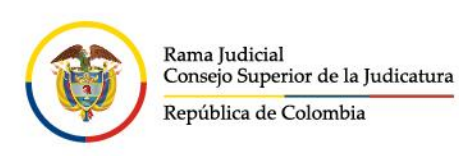

| Publicaciones Procesales     | 2024 🔮                                                    |
|------------------------------|-----------------------------------------------------------|
| UP USUARIO >                 | Contenido web Estructuras Plantillas                      |
| Publicaciones Procesales Ø ∨ | Filtrar y ordenar ▼ 1↓ Buscar por                         |
| Ir al sitio                  | Inicio / 080013110004 / Notificaciones por Estados / 2024 |
| Contenido 🗸 🗸                | CARPETAS                                                  |
| Contenido Web                |                                                           |
| Documentos y multimedia      | Enero : EFebrero :                                        |
|                              |                                                           |

Ubicar el contenido web que se quiere editar y hacer clic encima del título:

| Publicaciones Procesales       |                                                                     |
|--------------------------------|---------------------------------------------------------------------|
| UP USUARIO >                   | Contenido web Estructuras Plantillas                                |
| 🥏 Publicaciones Procesales 🖉 🗸 | Filtrar y ordenar ▼ ↓ Buscar por                                    |
| Ir al sitio                    | Inicio / 080013110004 / Notificaciones por Estados / 2024 / Enero   |
| Contenido 🗸 🗸 🗸                | CONTENIDO WEB                                                       |
| Contenido Web                  |                                                                     |
| Documentos y multimedia        |                                                                     |
|                                |                                                                     |
|                                | UPUP                                                                |
|                                | USUARIO PRUEBAS,<br>modificado hace 2 días.<br>22012023<br>Aprobado |

- 🗴 @JudicaturaCSJ
- Consejo Superior de la Judicatura
- Consejosuperiorjudicatura
- 🖩 Rama Judicial Consejo Superior de la Judicatura
- Administrando Justicia Podcast
- Consejo Superior de la Judicatura

www.ramajudicial.gov.co

Q Calle 12 No. 7 - 65
 Q Conmutador - 5658500

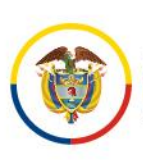

Modificar los campos que se requieran, finalmente hacer clic en **Publicar** al final del contenido web para que el sistema guarde todos los cambios realizados. Si no requiere que guarde ningún cambio desde esta edición de contenido se debe hacer clic en **Cancelar**. Si se hace clic en **Guardar como borrador** los cambios que se realicen se guardarán de forma oculta en el sistema hasta no publicar el contenido en la siguiente edición del mismo contenido:

| UT USUARIO >                                                                 |                             |
|------------------------------------------------------------------------------|-----------------------------|
| <ul> <li>Publicaciones Procesales</li> <li>V</li> <li>Ir al sitio</li> </ul> | Titulo *<br>Estado 23012024 |
| Contenido V                                                                  | Resumen<br>Descripción Tr   |
| Documentos y multimedia                                                      |                             |
|                                                                              | Número de Radicación        |
|                                                                              | Documentos (Id Carpeta)     |
|                                                                              | 8871797                     |
|                                                                              | Seleccionar Limpiar         |
|                                                                              | Estado No.                  |

♥ @JudicaturaCSJ

- Consejo Superior de la Judicatura
- Consejosuperiorjudicatura
- 🖩 Rama Judicial Consejo Superior de la Judicatura
- Administrando Justicia Podcast
- Consejo Superior de la Judicatura

- Calle 12 No. 7 65
- (\$) Conmutador 5658500

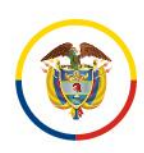

| Publicaciones Procesales                     | 23012024 🜚                                              |
|----------------------------------------------|---------------------------------------------------------|
| UP USUARIO >                                 | BARRANQUILLA X ATLÁNTICO X                              |
| <ul> <li>Publicaciones Procesales</li> </ul> | Seleccionar                                             |
| Ir al sitio                                  | Etiquetas                                               |
| Contenido 🗸 🗸                                | Añadir Seleccionar                                      |
| Contenido Web                                | Prioridad                                               |
| Documentos y multimedia                      | 0.0                                                     |
|                                              | PÁGINA DE VISUALIZACIÓN                                 |
|                                              | URL AMIGABLE                                            |
|                                              | PLANIFICACIÓN TEMPORAL                                  |
|                                              | CONTENIDOS RELACIONADOS                                 |
|                                              | Publicar         Guardar como borrador         Cancelar |

#### Editar carpeta con los archivos asociados a los contenidos web Ingresar a la sección documentos y multimedia:

5 UP USUARIO () \* Public Disciplina Judicial Ir al sitio Contenido Inicio Otras consultas Consulta Histórica Novedades Consulta de procesos Contenido Web Documentos y multimedia **Publicaciones Procesales** Despacho Todos + Todas las publicaciones Acciones de Tutela Autos Masivo Com Entidad \* Control de Legalidad Edictos Eijaciones Incidente de Desacat Todos Especialidad Notificaciones Notificaciones por Aviso Notificaciones por Estado \* Todos Traslados especiales y ordinarios test categoria principal

- ♥ @JudicaturaCSJ
- Consejo Superior de la Judicatura
- Consejosuperiorjudicatura
- 🖩 Rama Judicial Consejo Superior de la Judicatura
- www.ramajudicial.gov.co
   Calle 12 No. 7 65
- (3) Conmutador 5658500
- Administrando Justicia Podcast
- Consejo Superior de la Judicatura

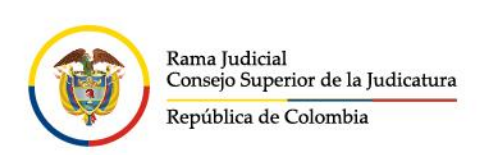

Ingresar a la carpeta del Despacho, al año y al mes donde se encuentra ubicada la carpeta a editar:

| Publicaciones Procesales |   |                                        |
|--------------------------|---|----------------------------------------|
| UP USUARIO               | > | Documentos y multimedia Tipos de docum |
| Publicaciones Procesales | ~ | ☐ Filtrar y ordenar 💌 1↓ Buscar        |
| Ir al sitio              |   | Inicio                                 |
| Contenido                | ~ | CARPETAS                               |
| Contenido Web            |   |                                        |
| Documentos y multimedia  |   | 080013110004 *                         |

| Publicaciones Procesales                 | C < 080013110004 (p)                                                                                                    |   |
|------------------------------------------|----------------------------------------------------------------------------------------------------|---|
|                                          | Documentos y multimedia Tipos de documento Conjuntos de metadatos                                                                                                    |   |
| 🖉 Publicaciones Procesales 🛛 🗸           | □ Filtrar y ordenar 👻 1↓ Buscar por Q. Q 🗰                                                                                                    | + |
| lr al sitio                              | Inicio / 080013110004                                                                                                    |   |
| Contenido 🗸 🗸                            | CARPETAS                                                                                                    |   |
| Contenido Web<br>Documentos y multimedia | Acciones de Tutela ( : Autos : Notificaciones por A : Comunicaciones jur                                                                                                    | : |
|                                          | Notificaciones     Edictos     De Edictos     De Edictos     De Edictos                                                                                                    | : |
|                                          |                                                                                                    | : |
|                                          | Remates     Image: Traslados especiales     Image: Traslados especiales. | : |

- 🗴 @JudicaturaCSJ
- Consejo Superior de la Judicatura
- Consejosuperiorjudicatura
- 🖩 Rama Judicial Consejo Superior de la Judicatura
- Administrando Justicia Podcast
- Consejo Superior de la Judicatura
- www.ramajudicial.gov.co
- Calle 12 No. 7 65
- (\$) Conmutador 5658500

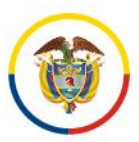

| Publicaciones Procesales                                       | Notificaciones por Estados @                                      |        |
|----------------------------------------------------------------|-------------------------------------------------------------------|--------|
|                                                                | Documentos y multimedia Tipos de documento Conjuntos de metadatos |        |
| Publicaciones Procesales                                       | Filtrar y ordenar     ▼     ↑↓     Buscar por                     |        |
| Ir al sitio                                                    | Inicio / 080013110004 / Notificaciones por Estados                |        |
| Contenido 🗸 🗸                                                  | CARPETAS                                                          |        |
| Contenido Web<br>Documentos y multimedia                       |                                                                   | :      |
|                                                                |                                                                   |        |
| Publicaciones Procesales                                       |                                                                   | 2024 🔞 |
| Publicaciones Procesales                                       | Conjuntos de metadatos                                            | 2024 👔 |
| Publicaciones Procesales UP USUARIO Publicaciones Procesales @ |                                                                   | 2024 🕐 |
| Publicaciones Procesales UP USUARIO Publicaciones Procesales   |                                                                   | 2024 🕢 |

Seleccionar la carpeta a editar, ejemplo 23012024:

| Publicaciones Procesales       | Enero 📀                                                           |
|--------------------------------|-------------------------------------------------------------------|
|                                | Documentos y multimedia Tipos de documento Conjuntos de metadatos |
| 🕖 Publicaciones Procesales 🖉 🗸 | Filtrar y ordenar     ▼     ↓     Buscar por                      |
| Ir al sitio                    | Inicio / 080013110004 / Notificaciones por Estados / 2024 / Enero |
| Contenido 🗸 🗸                  | CARPETAS                                                          |
| Contenido Web                  |                                                                   |
| Documentos y multimedia        |                                                                   |

🗌 🛅 Enero

÷

E Febrero

Permite eliminar documentos de la carpeta, seleccionándolos desde la esquina superior izquierda del archivo y luego haciendo clic en el botón del lado derecho superior Mover a la papelera de reciclaje:

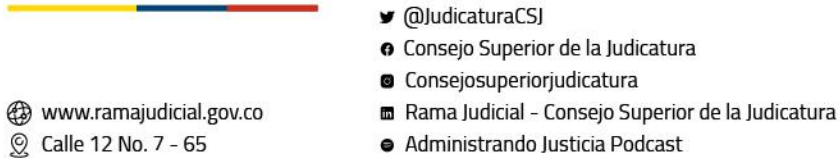

(🔊 Conmutador - 5658500

Contenido Web

Documentos y multimedia

- Administrando Justicia Podcast
  - Consejo Superior de la Judicatura

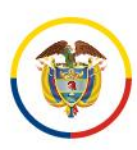

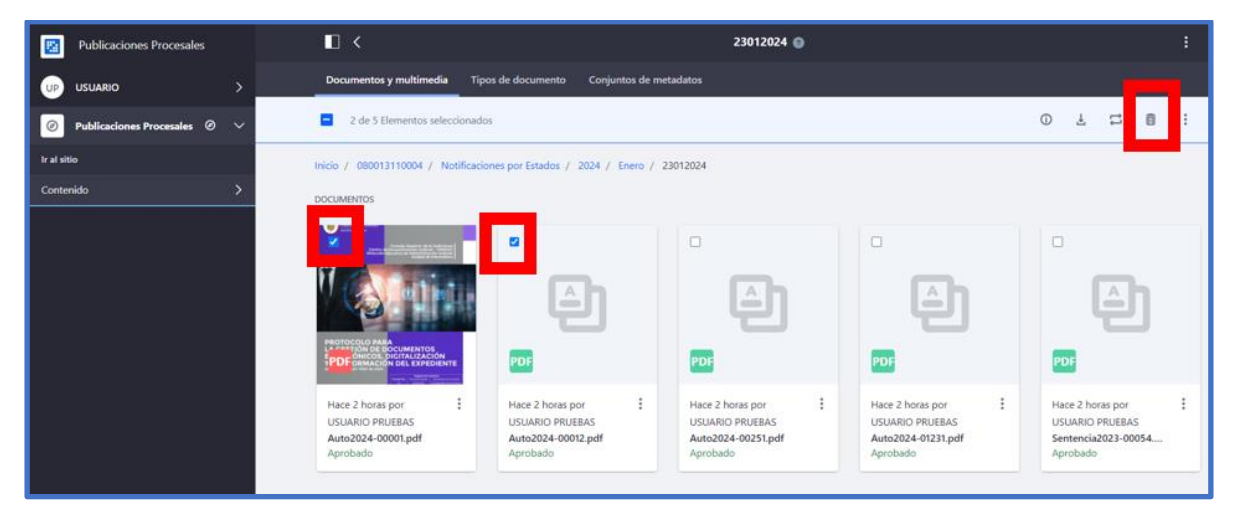

O adicionar documento a los ya disponibles en la carpeta, desde la opción **Nuevo**, luego en **Múltiples documentos**:

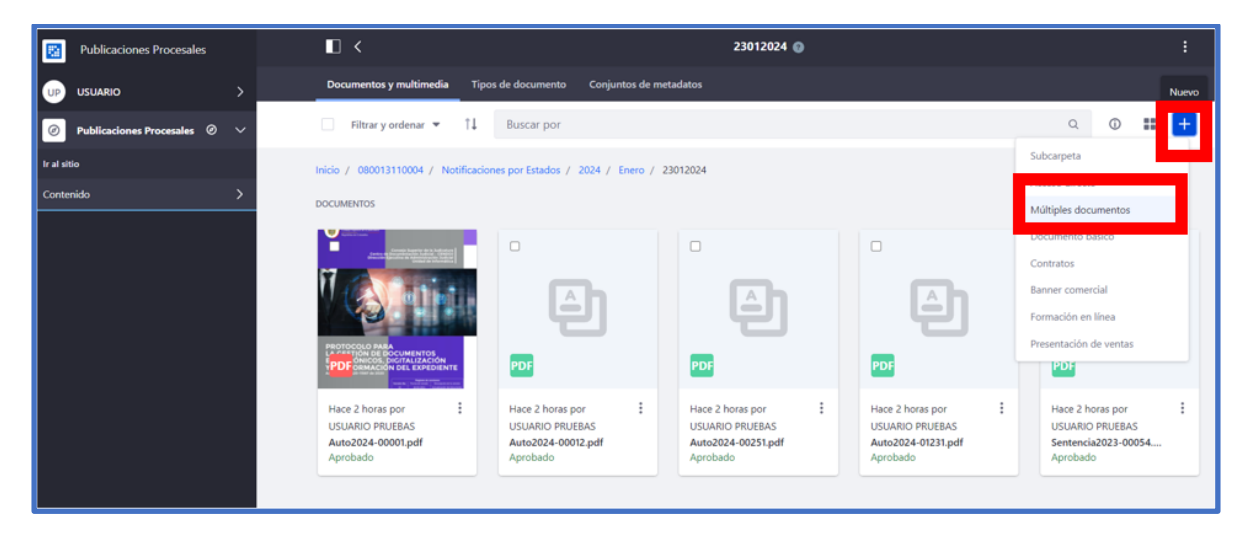

Clic en Seleccionar archivos:

- ♥ @JudicaturaCSJ
- Consejo Superior de la Judicatura
- Consejosuperiorjudicatura
- 🖩 Rama Judicial Consejo Superior de la Judicatura
- Administrando Justicia Podcast
- Consejo Superior de la Judicatura
- www.ramajudicial.gov.co
- (\$) Conmutador 5658500

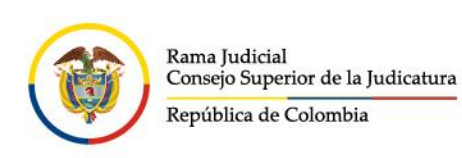

| Publicaciones Procesales       | □ <                             | Añadir múltiples documentos 🔞 |
|--------------------------------|---------------------------------|-------------------------------|
|                                |                                 |                               |
| 🖉 Publicaciones Procesales @ 🗸 | Arrastre archivos aquí para sul | birlos                        |
| Ir al sitio                    | Seleccionar archivos            |                               |
| Contenido 🗸 🗸 🗸                |                                 |                               |
| Contenido Web                  |                                 |                               |
| Documentos y multimedia        |                                 |                               |
|                                |                                 |                               |

Seleccionar los documentos adicionales y hacer clic en abrir:

| 🚱 Abrir                                                                     |                                                                                                    |     |                | ×                 |                 |
|-----------------------------------------------------------------------------|----------------------------------------------------------------------------------------------------|-----|----------------|-------------------|-----------------|
| $\leftarrow$ $\rightarrow$ $\checkmark$ $\uparrow$ 🖹 $\diamond$ Este equipo | > Documentos                                                                                                    | ~ U | , Buscar en Do | cumentos          | /eb_portlet_DLA |
| Organizar 👻 Nueva carpeta                                                   |                                                                                                    |     |                | • 🔳 🕜             | ruebas 😝 Dia    |
| 📜 CONTRATO 131 - SEDE EL 🔨                                                  | Nombro                                                                                                    |     |                | Fecha de modif ^  |                 |
| En construcción                                                             | È CDJO22-99                                                                                                    |     |                | 02/09/2022 14:    | umentos 🔞       |
| MANUALES Y GUIAS                                                            | 🕹 CDJ022-98                                                                                                    |     |                | 02/09/2022 14:    |                 |
| > 🕐 Creative Cloud Files                                                    | ℰ CDJO22-33                                                                                                    |     |                | 02/09/2022 14:    |                 |
| -                                                                           | E31ADO NO 001 - 17 DE AGOSIO                                                                                    |     |                | 17/08/2022 10:4   |                 |
| > 🥌 OneDrive - Consejo Superic                                              | E PCSJC22-8                                                                                                    |     |                | 13/07/2022 20:: 🗸 |                 |
| Y ·                                                                         | < Contract of the second second second second second second second second second second second second second se |     |                | >                 |                 |
| Nombre: CDJO22                                                              | 2-33" "CDJO22-99" "CDJO22-98"                                                                                   |     |                | ~                 |                 |
|                                                                             |                                                                                                    |     | Abrir          | Cancelar          |                 |
| Contenido Web                                                               |                                                                                                    |     |                |                   |                 |
| Documentos y multimedia                                                     |                                                                                                    |     |                |                   |                 |

Cuando los archivos estén cargados hacer clic en Publicar para guardarlos en la carpeta:

| Publicaciones Procesales                                  |                                                                   | Añadir múl | Itiples documentos 🌒                 |          |
|-----------------------------------------------------------|-------------------------------------------------------------------|------------|--------------------------------------|----------|
| USUARIO >                                                 | Arrastre archivos aquí para subirlos<br>o<br>Seleccionar archivos |            | Todos los archivos seleco            | ionados. |
| Contenido Veb<br>Contenido Web<br>Documentos y multimedia | Todos los documentos están listos para ser guardad                | los.<br>×  | Tipo del documento<br>Categorizzión  | >        |
|                                                           | CDJ022-98.pdf                                                     | ×          | Permisos<br>Visible por<br>Rol Guest | \$       |
|                                                           | CDJ022-33.pdf                                                     | ×          | Más opciones 🖸<br>Publicar           |          |

- 🗴 @JudicaturaCSJ
- Consejo Superior de la Judicatura
- Consejosuperiorjudicatura
- 🖩 Rama Judicial Consejo Superior de la Judicatura
- Administrando Justicia Podcast
- Consejo Superior de la Judicatura

www.ramajudicial.gov.co
 Calle 12 No. 7 - 65

(3) Conmutador - 5658500

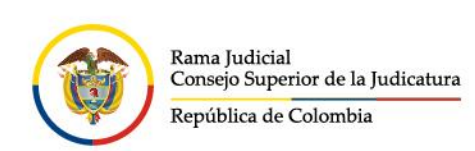

Finalmente quedan almacenados los nuevos documentos junto con los ya disponibles anteriormente:

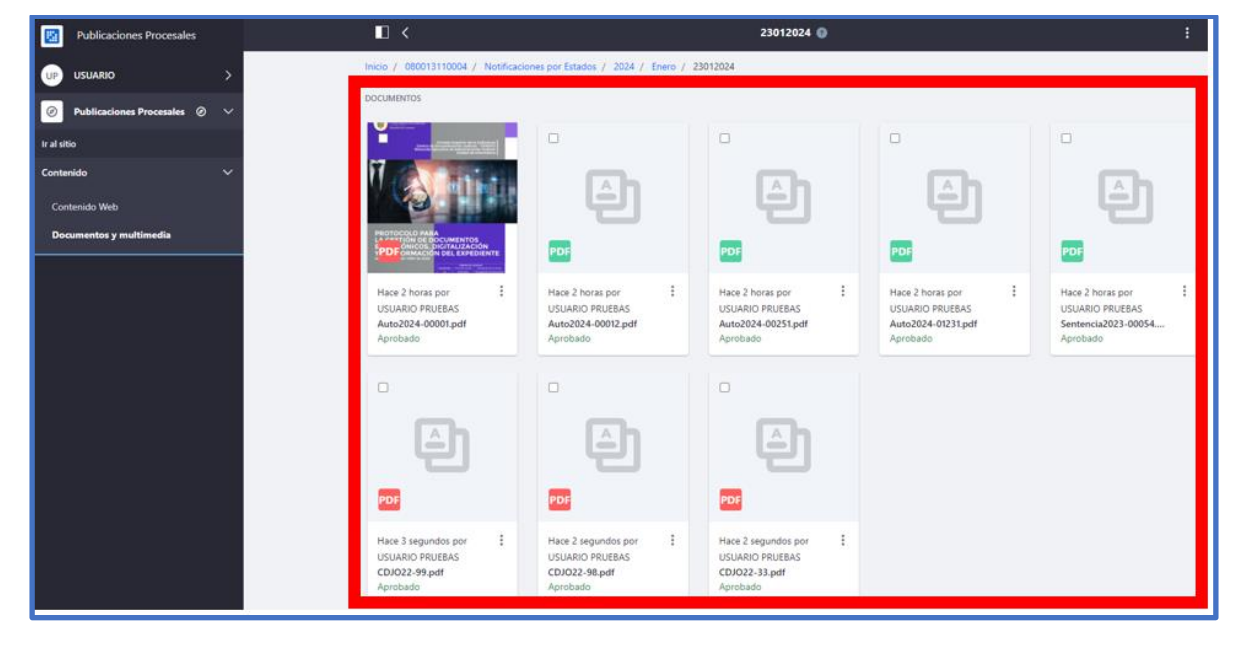

**Nota**: El ID de carpeta es el mismo y se mantiene en todos los contenidos web donde se haya relacionado.

## CONSULTA DE PUBLICACIONES

Para consultar las publicaciones que se han realizado desde el panel de control, debe seleccionar la opción de Ir al sitio web, con lo que se desplegará la consulta de las publicaciones que ha realizado:

- 🖌 @JudicaturaCSJ
  - Consejo Superior de la Judicatura
  - Consejosuperiorjudicatura
  - 🖩 Rama Judicial Consejo Superior de la Judicatura
  - Administrando Justicia Podcast
  - Consejo Superior de la Judicatura
- www.ramajudicial.gov.co
- Calle 12 No. 7 65
- (🔊 Conmutador 5658500

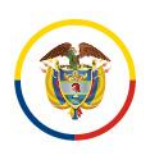

| Publicaciones Procesales                        |   |                                                                       | Enero 📀 |
|-------------------------------------------------|---|-----------------------------------------------------------------------|---------|
| UP USUARIO                                      | > | Contenido web Estructuras Plantillas                                  |         |
| Publicaciones Procesales Ø                      | ~ | Filtrar y ordenar ▼ ↓ Buscar por                                      |         |
| Ir al sitio                                     |   | Inicio / 080013110004 / Notificaciones por Estados / 2024 / Enero     |         |
| Contenido                                       | ~ | CONTENIDO WEB                                                         |         |
| <b>Contenido Web</b><br>Documentos y multimedia |   | UP USUARIO PRUEBAS, modificado hace 2 días.<br>22012023<br>Aprobado   |         |
|                                                 |   | UP USUARIO PRUEBAS, modificado hace 1 minuto.<br>23012024<br>Aprobado |         |

|                                                                          | PUBLICACIONES PROCESALES                                                                                                    |
|--------------------------------------------------------------------------|----------------------------------------------------------------------------------------------------|
| Entidad<br>Todos *<br>Especialidad<br>Todos *<br>Departamento<br>Todos * | Acciones de Tutela         Autos masivo         Avisos         Comunicaciones jurídicas         Control de legalidad         Edicto           Entradas al despacho         Eljaciones         Incidente de Desacato         Informes de Acumulación         Notificaciones           Notificaciones por Aviso         Notificaciones por Estados         Oficios         Remates         Reparto         Sentencias           Traslados especiales y ordinarios |
| Municipio<br>Todos •<br>Despacho<br>JUZGADO 004 DE •                     | ESTADO No. 0082 JULIO 19 DE 2024<br>Categorías: Notificaciones por Estados JUZGADO DE CIRCUITO 2024 07. Julio FAMILIA JUZGADO 004 DE FAMILIA DEL CIRCUITO DE BARRANQUILLA<br>ATLÁNTICO BARRANQUILLA                                                                                                    |
| JUZGADO 004 DE EJECUCI<br>JUZGADO 004 DE FAMILIA                         | ÓN CIVIL MUNICIPAL DE MONTERÍA                                                                                                    |
| JUZGADO 004 DE FAMILIA                                                   | DEL CIRCUITO DE BOGOTÁ                                                                                                    |
| JUZGADO 004 DE FAMILIA                                                   | DEL CIRCUITO DE BUCARAMANGA<br>DEL CIRCUITO DE CADTAGENA<br>Categorías: Notificaciones por Estados: JUZGADO DE CIRCUITO 2024 07. Julio: FAMILIX: JUZGADO 004 DE FAMILIA DEL CIRCUITO DE BARRANQUILLA<br>ATLÀNTICO: BARRANQUILLA<br>Fecha de Publicación: 2024-07-18<br>VER DETALLE<br>Ver Todos los Archivos                                                                                                    |
|                                                                          | NOTIFICACION FALLO TUTELA VINCULADA<br>Categorías: Anisos: Juzgado de circuito 2024 (07. Julio) Familia (Juzgado 004 de Familia del circuito de Barranquilla)<br>Barranquilla                                                                                                    |

Igualmente puede ingresar a la opción "VER DETALLE" donde mostrará toda la información de los campos que fueron diligenciados en la creación del contenido web y los documentos de la carpeta referenciada:

♥ @JudicaturaCSJ

- Consejo Superior de la Judicatura
- Consejosuperiorjudicatura
- 🖩 Rama Judicial Consejo Superior de la Judicatura
- Administrando Justicia Podcast
  - Consejo Superior de la Judicatura
- www.ramajudicial.gov.co
- (\$))) Conmutador 5658500

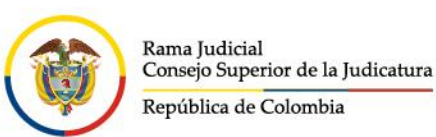

| $\in$ $\rightarrow$ $\sigma$ $\square$ publicad | ionesprocesales.ramajudicial.gov.co/web/j                                   | publicaciones-procesales/inicio?p_p_id=co | _com_avanti_efectosProcesales_PublicacionesEfectosProcesalesPr                          | ortlet_INSTANCE_qOzzZevqlWbb&p_p_lifecycle=0&p_p_stat         |
|-------------------------------------------------|-----------------------------------------------------------------------------|-------------------------------------------|-----------------------------------------------------------------------------------------|---------------------------------------------------------------|
|                                                 | Rama Judicial<br>Conseps Superior de la Judicatura<br>República de Colombia | Ingelitze de Canada                       | Disciplina<br>Judicial                                                                  | Q Buscar                                                      |
|                                                 | Inicio                                                                      | Otras consultas                           | Consulta histórica                                                                      | Novedades C                                                   |
| Aquí encontrará toda l                          | a información de los procesos ju                                            | diciales a partir del 14 de mayo o        | de 2024, para consultas sobre información anterio<br>de esta página. 🚺 <u>VER VIDEO</u> | r a esta fecha, por favor diríjase a la sección "C            |
| Búsqueda                                        | -                                                                           |                                           |                                                                                         |                                                               |
| ESTADO No.                                      | 0082 JULIO 19 DE 2                                                          | 2024                                      |                                                                                         |                                                               |
| Notificaciones por Estado                       | s) (JUZGADO DE CIRCUITO) (2024) (07.                                        | Julio) (FAM LIA) (JUZGADO 004 DE FAM      | ILIA DEL CIRCUITO DE BARRANQUILLA) (ATLÂNTICO) (BARRAN                                  | QUILLA                                                        |
| Datos de la Public                              | cación                                                                      |                                           | Documentos de                                                                           | la publicación (ID                                            |
| Estado No.                                      |                                                                             |                                           |                                                                                         | Buscar.                                                       |
| Fecha de publicación                            |                                                                             |                                           |                                                                                         |                                                               |
| 19 jul 2024                                     |                                                                             |                                           | Nombre del Docu                                                                         | rmento Fecha<br>Incorporación                                 |
|                                                 |                                                                             | 100 TA - 1                                | 2021-00339-00<br>AutoApruebaLiquida                                                     | 19-jul-2024 7:30:18<br>aciondeCostas.pdf                      |
|                                                 |                                                                             |                                           | 2023-00426 Auto R<br>Subsanaron Ejecutiv                                                | <u>echaza demanda No</u> 19-jul-2024 7:30:13<br><u>vo.pdf</u> |
|                                                 |                                                                             |                                           | 2023-00446 Auto R<br>Subsanaron Ejecutiv                                                | <u>echaza demanda No</u> 19-jul-2024 7:30:14<br><u>vo.pdf</u> |
|                                                 |                                                                             |                                           | 2023-00546<br>AutoRechazaPorinde                                                        | 19-jul-2024 7:30:14<br>ebidaSubsanacion.pdf                   |

## CONSTANCIA DE PUBLICACIÓN:

Una vez realizada la publicación de un contenido web, el portal de publicaciones procesales permite expedir la respectiva constancia de publicación, en la cual se indica la siguiente información:

- No. constancia de publicación
- Fecha de expedición
- Despacho Judicial
- Id del contenido web
- Título del contenido web
- Versión actual de visualización del contenido
- Todas las versiones previas, generadas en el sistema de las actualizaciones del contenido web

  - Consejo Superior de la Judicatura
  - Consejosuperiorjudicatura
  - 🖩 Rama Judicial Consejo Superior de la Judicatura
  - Administrando Justicia Podcast
  - Consejo Superior de la Judicatura

- Calle 12 No. 7 65
- (🔊 Conmutador 5658500

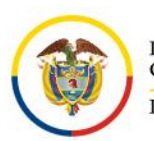

Rama Judicial Consejo Superior de la Judicatura

República de Colombia

|                                                                          | PUBLICACIONES PROCESALES                                                                                                    |
|--------------------------------------------------------------------------|----------------------------------------------------------------------------------------------------|
| Entidad<br>Todos *<br>Especialidad<br>Todos *<br>Departamento<br>Todos * | Acciones de Tutela       Autos masivo       Avisos       Comunicaciones jurídicas       Control de lego         Entradas al despacho       Ejjaciones       Incidente de Desacato       Informes de Acumulación         Notificaciones por Aviso       Notificaciones por Estados       Oficios       Remates       Reparto         Traslados especiales y ordinarios |
| Municipio<br>Todos *                                                     | ESTADO 108 DE 24 DE JULIO DE 2024                                                                                                    |
| Despacho<br>Todos *                                                      | Cartegorias: Notificaciones por Estados JUZGADO DE CIRCUITO 2024 07. Julio FAMILIA JUZGADO 002 DE FAMILIA DEL CIRCUITO<br>CARTAGENA                                                                                                    |
| Año<br>Todos *                                                           | Fecha de Publicación: 2024-07-23                                                                                                    |
| Mes<br>Todos *                                                           | Ver Todos los Archivos                                                                                                    |

**NOTA**: La opción "Generar Constancia" **SOLO** está habilitada para el usuario que realizó la publicación del contenido

| República de Colombia                                                                                                    |                                                                                                    |                                                                                   |
|----------------------------------------------------------------------------------------------------|----------------------------------------------------------------------------------------------------|-----------------------------------------------------------------------------------|
| Constancia No., 1721776808763<br>Bogota, D.C., 23-07-2024 06:20:08 PM                                                                                                    |                                                                                                    |                                                                                   |
| CONSTANCIA D                                                                                                    | DIGITAL DE PUBLICACIÓ                                                                                                    | N                                                                                 |
| Por medio de la presente se certifica las publicaciones<br><u>www.ramajudicial.gov.co</u> - Módulo de publicación procesale:                                                                                                    | realizadas en el Portal de servicios - Sede<br>s.                                                                                                    | Electrónica de la Rama Judicia                                                    |
| La versión más reciente del contenido es la siguiente                                                                                                    | e:                                                                                                    |                                                                                   |
| Despacho Judicial: JUZGADO 002 DE FAMILIA DEL CIRCUITO                                                                                                    | O DE CARTAGENA                                                                                                    |                                                                                   |
|                                                                                                    |                                                                                                    |                                                                                   |
| Id del contenido web: 29347253                                                                                                    |                                                                                                    |                                                                                   |
| id del contenido web: 29347253                                                                                                    |                                                                                                    |                                                                                   |
| Id del contenido web: 29347253<br>Título contenido web: ESTADO 108 DE 24 DE JULIO DE 2024<br>Versión actual: 1.0<br>ESTADO 108 I<br>(Notificaciones por Estados) (JUZCADO DE CIRCUTO) (2024) (07. Julio)                                                                       | DE 24 DE JULIO DE 2024                                                                                                    | CARTAGENA) (BOLIVAR) (CARTAGENA)                                                  |
| Id del contenido web: 29347253 Título contenido web: ESTADO 108 DE 24 DE JULIO DE 2024 Versión actual: 1.0 ESTADO 108 E Notificaciones por Estados (JUZGADO DE CIRCUITO) (2024) (07. Julio Datos de la Publicación                                                             | DE 24 DE JULIO DE 2024<br>FAMILIA (JUZGADO 002 DE FAMILIA DEL CIRCUITO DE T<br>Documentos de la publici                                                                      | cartagena (bolivar) (cartagena)<br>cación (ID Carpeta                             |
| Id del contenido web: 29347253<br>Título contenido web: ESTADO 108 DE 24 DE JULIO DE 2024<br>Versión actual: 1.0<br>ESTADO 108 DE<br>Notificaciones por Estados<br>JUZCADO DE CIRCUTO<br>Datos de la Publicación<br>Estado No.                                                 | DE 24 DE JULIO DE 2024<br>FAMILIA (JUZGADO 002 DE FAMILIA DEL CIRCUITO DE 1<br>Documentos de la public<br>2934462                                                            | cartacena) Bolivar) cartacena)<br>cación (ID Carpeta<br>3 )                       |
| Id del contenido web: 29347253<br>Título contenido web: ESTADO 108 DE 24 DE JULIO DE 2024<br>Versión actual: 1.0<br>ESTADO 108 II<br>Notificaciones por Estados JUZGADO DE CIRCUTO 2024 07.3060<br>Datos de la Publicación<br>Estado No.<br>108                                | DE 24 DE JULIO DE 2024<br>FAMILIA (JUZGADO 002 DE FAMILIA DEL CIRCUITO DE 1<br>Documentos de la publia<br>2934462<br>Nombre del Documento                                    | CARTACENA BOLIVAR CARTACENA<br>cación (ID Carpeta<br>3)<br>Fecha<br>Incorporación |
| Id del contenido web: 29347253<br>Título contenido web: ESTADO 108 DE 24 DE JULIO DE 2024<br>Versión actual: 1.0<br>ESTADO 108 I<br>Notificaciones por Estados (JUZCADO DE CIRCUTO) (2024) (07. Julio)<br>Datos de la Publicación<br>Estado No.<br>108<br>Fecha de publicación | DE 24 DE JULIO DE 2024<br>FAMILIA JUZGADO 002 DE FAMILIA DEL CIRCUITO DE 1<br>Documentos de la public<br>2934462<br>Nombre del Documento<br>001ESTADO No. 108 DE JULIO 24 DE | CARTACENA BOLIVAR CARTACENA<br>cación (ID Carpeta<br>3)<br>Fecha<br>Incorporación |

- ♥ @JudicaturaCSJ
- Consejo Superior de la Judicatura
- Consejosuperiorjudicatura
- Rama Judicial Consejo Superior de la Judicatura
- Administrando Justicia Podcast
- (🕼 Conmutador 5658500 🔹 Consejo Superior de la Judicatura

www.ramajudicial.gov.co

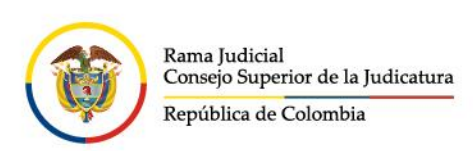

#### Finalmente puede imprimir el documento en formato .PDF o imprimirlo, según sea necesario:

|                                     | <u>IINADMISIUN KAD. 2024-0000 C. E. C. M.</u><br><u>Rpdf</u>      | 18:17:09                |
|-------------------------------------|-------------------------------------------------------------------|-------------------------|
|                                     | AUTO DESIGNA CURADOR AD-LITEM RAD.<br>2023-0415 C. E. C. M. R.pdf | 23-jul-2024<br>18:17:05 |
|                                     | AutoAdmite.Rad2024-00378.pdf                                      | 23-jul-2024<br>18:17:08 |
|                                     | AUTO LIBRA MANDAMIENTO DE PAGO RAD<br>2023-440.pdf                | 23-jul-2024<br>18:17:09 |
|                                     |                                                                   |                         |
| Este es un documento electrónico ge | nerado por el módulo de publicaciones procesales de la Ram        | a Judicial              |

|                                                                                                    |                                                                          |                                                | • | Imprimir           | 5 páginas                                                                                 |
|----------------------------------------------------------------------------------------------------|--------------------------------------------------------------------------|------------------------------------------------|---|--------------------|-------------------------------------------------------------------------------------------|
| Constancia No., 1721776808763<br>Bogota, D.C., 23-07-2024-06220.08 PM                                                                                |                                                                          |                                                |   | Destino<br>Páginas | Guardar como PDF *<br>Adobe PDF<br>Leomark MS410 Series XL<br>Guardar como PDF<br>Ver más |
| CONSTANCIA DIGIT<br>Por medio de la presente se certifica las publicaciones rea<br>Judicial <u>www.ramajudicial.eev.co</u> - Módulo de publicacion p | TAL DE PUBLICACIÓN                                                       | e Electrónica de la Rama                       |   | Diseño             | Vertical *                                                                                |
| La versión más reciente del contenido es la siguient<br>Despacho Judicial: JUZGADO 002 DE FAMILIA DEL CIRCUIT                                        | e:<br>O DE CARTAGENA                                                     |                                                |   | Más ajustes        | ~                                                                                         |
| Id del contenido web: 29347253<br>Título contenido web: ESTADO 108 DE 24 DE JULIO DE 2024                                                            |                                                                          |                                                |   |                    |                                                                                           |
| Versión actual: 1.0<br><u>ESTADO 108 DE 2</u><br>Netifications por<br>SUCCADO DE 2024 OF FAMILIA<br>ORCUTO 2024 OF FAMILIA                           | DE JULIO DE 2024     JUZGADO 002 DE FAMELA DEL CIRCUITO DE     CARTAGENA | BOUVAR CARTAGENA                               |   |                    |                                                                                           |
| Datos de la Publicación<br>Estado No.                                                                                                    | Documentos de la publica<br>29344623 )                                   | ción (ID Carpeta                               |   |                    |                                                                                           |
| 108<br>Fecha de publicación<br>23 jul 2024                                                                                                    | Nombre del Documento<br>001ESTADO No. 108 DE JULIO 24<br>DE 2024.pdf     | Fecha<br>Incorporación<br>23-jul-2024 18:17:05 |   |                    |                                                                                           |

- 🖌 @JudicaturaCSJ
- o Consejo Superior de la Judicatura
- Consejosuperiorjudicatura
- 🖩 Rama Judicial Consejo Superior de la Judicatura
- Administrando Justicia Podcast
- Consejo Superior de la Judicatura
- www.ramajudicial.gov.co
- (🔊 Conmutador 5658500